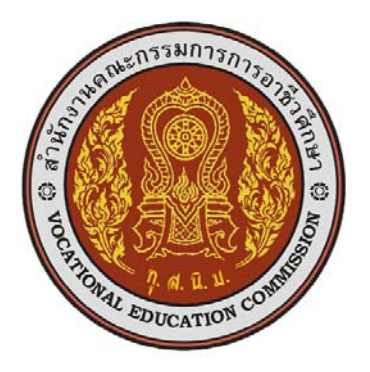

## เอกสารประกอบการค้นคว้า

# วิชาการวิเคราะห์ข้อมูลทางสถิติโดยใช้โปรแกรมคอมพิวเตอร์

Statistical Program for Data Analysis

ศักดิ์สิทธิ์ วัชรารัตน์

วิทยาลัยสารพัดช่างพิษณุโลก สำนักงานคณะกรรมการการอาชีวศึกษา กระทรวงศึกษาธิการ พ.ศ. 2552 เอกสารประกอบการค้นคว้า

## วิชาการวิเคราะห์ข้อมูลทางสถิติโดยใช้โปรแกรมคอมพิวเตอร์

**Statistical Program for Data Analysis** 

โดย ศักดิ์สิทธิ์ วัชรารัตน์ ครูชำนาญการพิเศษ

วิทยาลัยสารพัดช่างพิษณุโลก สำนักงานคณะกรรมการการอาชีวศึกษา กระทรวงศึกษาธิการ

พ.ศ. 2552

#### คำนำ

การวิจัยพัฒนาชุดโปรแกรมช่วยวิเคราะห์ข้อมูลงานวิจัยทางการศึกษานี้ จะประกอบด้วยชุด ของเอกสารประกอบการก้นคว้าจำนวน 3 วิชา คือ วิชาสถิติเพื่อกา รวิจัย วิชาการวิจัยการศึกษาและ วิจัยในชั้นเรียน และวิชาการวิเคราะห์ข้อมูลทางสถิติ โดยใช้โปรแกรมกอมพิวเตอร์ และนวัตกรรม 1 ชุด คือ ชุดโปรแกรมช่วยวิเกราะห์ข้อมูลงานวิจัยทางการศึกษา จำนวน 23 โปรแกรมย่อย ที่ พัฒนาขึ้นมาจากการใช้โปรแกรมประยุกต์ของ Microsoft Excel 2007 (ลิขสิทธิ์) โดยจัดทำเป็นแฟ้ม Microsoft Excel 2007 และ 2003 บนโปรแกรมระบบปฏิบัติการ Microsoft Windows XP (ลิขสิทธิ์)

ง้าพเจ้าในฐานะครูผู้สอนที่ปฏิบัติหน้าที่การสอนมาเป็นระยะเวลานานถึง 29 ปี จึงได้นำเอา กวามรู้ กวามสามารถ ทักษะและประสบการณ์การสอน การศึกษาก้นคว้าหาความรู้ ทฤษฎีการ เรียนรู้ และวิธีการใหม่ ๆ ที่ได้ ประยุกต์ใช้ในการจัดการเรียนรู้ และการแก้ปัญหาเพื่อผู้เรียนเป็น สำคัญ โดยได้บูรณาการวิชาสถิติ วิชาการวิจัย วิชาการศึกษา และวิชากอมพิวเตอร์ มาพัฒนาชุด โปรแกรมช่วยวิเคราะห์ข้อมูลงาน วิจัย ทางการศึกษาในครั้งนี้ เพื่อให้ผู้เรียน ครู และผู้ที่สนใจ สามารถเลือกและนำมาใช้เป็นเครื่องมือช่วยในการวิเคราะห์ข้อมูลทางสถิติทางการศึกษาหรือนำไป ปรับประยุกต์ใช้กับสถิติสาขาอื่น ๆ ได้อย่างง่ายดายและสะดวกรวดเร็ว ช่วยแก้ปัญหาในการ วิเคราะท์ทางสถิติ และการใช้โปรแกรมสถิติที่ยุ่งยากหรือมีความเข้าใจที่ยาก ทั้งยังช่วยกระตุ้น ส่งเสริม และสนับสนุนให้การวิจัยทางการศึกษาหรือสาขาอื่น ๆ ขยายตัวออกไปอย่างกว้างขวาง มากยิ่งขึ้น อันจะเป็นแนวทางหนึ่งที่จะช่วยในการวิจัยแก้ปัญหาทางการศึกษาและสาขาอื่น ๆ ของ ชุมชน และสังคมโดยรวม รวมทั้งช่วยขจัดปัญหาในเรื่องลิขสิทธิ์ของโปรแกรม ทางสถิติ บาง โปรแกรม และช่วยลดค่าใช้จ่ายที่เกี่ยวข้องกับการวิเคราะห์ข้อมูลที่มีรากาค่อนข้างแพง ซึ่งหวังว่าจะ ช่วยสร้างหรือทำให้เกิดนักวิจัยหน้าใหม่ ๆ ในประเทศขึ้นมามากขึ้นพร้อมที่จะช่วยกันแก้ไขปัญหา และพัฒนาประเทศชาติให้ประชาชนอยู่ดีมีสุขกันถ้วนหน้า

ท้ายนี้ ขอขอบพระคุณครูบาอาจารย์ทุกท่านที่ได้ประสิทธิ์ประสาทวิชาความรู้ ทั้ง ขอขอบคุณและขออนุญาตผู้เขียนหนังสือและเอกสารทุก ๆ ท่านที่ข้าพเจ้าได้รวบรวมเรียบเรียงและ ได้นำข้อความรูปภาพบางส่วนมาประกอบในเอกสารค้นคว้าเหล่านี้ สำหรับส่วนดีที่มีคุณค่า ทั้งหลายที่เกิดขึ้น ขออุทิศส่วนกุศลให้กับคุณบิดามารดา เจ้ากรรมนายเวร เทพเจ้าทั้งหลาย พระ ยายมราช ญาติพี่น้อง เพื่อสนิทมิตรสหาย ทั้งที่มีชีวิตและที่ล่วงลับไปแล้ว หากชุดโปรแกรม ดังกล่าวมีข้อผิดพลาดประการใด กรุณาแจ้งมาทางอีเมลดังกล่าว เพื่อจะได้พัฒนาปรับปรุงแก้ไขให้ ถูกต้องและมีความสมบูรณ์ยิ่ง ๆ ขึ้นไปจักขอบคุณเป็นอย่างยิ่ง

> ศักดิ์สิทธิ์ วัชรารัตน์ สิงหาคม 2552

# สารบัญ

|                                                              | หน้า |
|--------------------------------------------------------------|------|
| 1. ความหมายและประเภทของข้อมูล                                | 1    |
| 2. ประเภทของข้อมูล                                           | 1    |
| 3. การวิเคราะห์ข้อมูล                                        | 4    |
| 4. การวิเคราะห์ข้อมูลสถิติด้วย โปรแกรมคอมพิวเตอร์            | 4    |
| 4.1 โปรแกรมคอมพิวเตอร์                                       | 4    |
| 4.2 โปรแกรมสำเร็จรูปทางสถิติ                                 | 5    |
| 5. การวิเคราะห์ข้อมูลสถิติด้วยโปรแกรม MS-Excel 2007          | 7    |
| 5.1 ความรู้พื้นฐานเกี่ยวกับโปรแกรมตารางงาน (Microsoft Excel) | 7    |
| 5.2 การคำนวณโดยใช้การพิมพ์สูตรทางคณิตศาสตร์                  | 17   |
| 5.3 การคำนวณทางสถิติโดยใช้สูตรสำเร็จจากแทรกฟังก์ชัน          | 21   |
| 5.4 ผลลัพธ์ข้อความแปลก ๆ                                     | 35   |

# สารบัญตาราง

|                                                                            | หน้า |
|----------------------------------------------------------------------------|------|
| ตารางที่ 1 ลำดับงานการคำนวณสูตรในโปรแกรม Excel                             | 18   |
| ตารางที่ 2 เครื่องหมายในการเปรียบเทียบในการคำนวณสูตรของโปรแกรม Excel       | 18   |
| ตารางที่ 3 รายการของข้อมูลที่นำมาใช้ในฟังก์ชันทางสถิติ                     | 21   |
| ตารางที่ 4 รูปแบบและการนำมาใช้ของฟังก์ชันทางสถิติ                          | 23   |
| ตารางที่ 5 รายการของข้อมูลที่นำมาใช้ในฟังก์ชันคณิตศาสตร์และตรี โกณมิติ     | 28   |
| ตารางที่ 6 รูปแบบและการนำมาใช้ของฟังก์ชันคณิตศาสตร์และตรี โกณมิติ          | 28   |
| ตารางที่ 7 รายการของข้อมูลที่นำมาใช้ในฟังก์ชันค้นหาและการอ้างอิง 31        |      |
| ตารางที่ 8 รูปแบบและการนำมาใช้ของฟังก์ชันค้นหาและการอ้างอิง                | 32   |
| ตารางที่ 9 รายการของข้อมูลที่นำมาใช้ในฟังก์ชันแบบตรรกะหรือทางตรรกศาสตร์ 33 |      |
| ตารางที่ 10 รูปแบบและการนำมาใช้ของฟังก์ชันแบบตรรกะหรือทางตรรกศาสตร์        | 34   |
| ตารางที่ 11 ข้อความแปลก ๆ เกี่ยวกับผลลัพธ์ของสูตรใน โปรแกรม Excel 2007     | 35   |

# สารบัญรูปภาพ

|                                                                                      | หน้า |
|--------------------------------------------------------------------------------------|------|
| ภาพที่ 1 การพิมพ์ = ลงไปโดยตรงในเซลล์ และการคลิก = ที่แถบสูตร                        | 17   |
| ภาพที่ 2 การพิมพ์ = สูตรและข้อมูลลงไปโดยตรงในเซลล์                                   | 19   |
| ภาพที่ 3 กล่องโต้ตอบแทรกฟังก์ชันถูกเปิดขึ้นมา เมื่อคลิกเลือกแทรกฟังก์ชันหรือฟังก์ชัน |      |
| ເพີ່ມເຕີມ                                                                            | 19   |
| ภาพที่ 4 คลิกเลือกประเภท และชื่อฟังก์ชันที่ต้องการ                                   | 20   |
| ภาพที่ 5 เมื่อคลิกเลือกชื่อสูตรหรือฟังก์ชัน STDEV จะมีแผ่นกรอกข้อมูลเซลล์ให้เลย      | 20   |
| ภาพที่ 6 การย่อแผ่นกรอกข้อมูล ให้เหลือเพียงช่องกรอกข้อมูลที่ต้องการ                  | 20   |
| ภาพที่ 7 การวางฟังก์ชันคณิตศาสตร์และตรีโกณมิติ                                       | 27   |
| ภาพที่ 8 การวางฟังก์ชันค้นหาและการอ้างอิง                                            | 30   |
| ภาพที่ 9 การแทรกฟังก์ชันแบบตรรกะหรือทางตรรกศาสตร์                                    | 33   |
| ภาพที่ 10 กลุ่มคำสั่งตรวจสอบสูตรจากแท็บสูตร                                          | 34   |

## วิชาการวิเคราะห์ข้อมูลสถิติโดยใช้โปรแกรมคอมพิวเตอร์

การวิเคราะห์ข้อมูลทางสถิตินั้น เป็นการประมวลผลข้อมูลที่มีปริมาณมาก ดังนั้นการนำ คอมพิวเตอร์มาช่วยในการวิเคราะห์ข้อมูล จะช่วยประหยัดเวลาและค่าใช้จ่าย มีความสะดวก มากกว่าที่จะกำนวณด้วยเครื่องคิดเลขทั่ว ๆ ไป และในการใช้คอมพิวเตอร์ ส่วนใหญ่นักวิจัยนิยมที่ จะใช้โปรแกรมสำเร็จรูป ( Package Program) มากกว่าที่จะเขียนโปรแกรมขึ้นมาเอง โปรแกรม สำเร็จรูปที่นำมาใช้วิเคราะห์ข้อมูลจะเป็นโปรแกรมสำเร็จรูปทางสถิติโดยตรง แต่ในปัจจุบันมี โปรแกรมสำเร็จรูปที่ทำงานด้านอื่น ๆ สามารถนำมาวิเคราะห์ข้อมูลทางสถิติได้ เช่น โปรแกรม EXCEL ซึ่งเป็นโปรแกรมประเภทกระดาษทด ( Spread Sheet) แต่เนื่องจากโปรแกรมประเภทนี้ถูก สร้างขึ้นมาสำหรับงานบางอย่างที่ไม่ใช่สถิติโดยตรง ดังนั้นการวิเคราะห์ข้อมูลด้วยวิธีการทางสถิติ บางอย่าง โปรแกรมประเภทนี้อาจทำไม่ได้ หรือทำได้แต่อาจจะให้รายละเอียดน้อยกว่า ดังนั้นผู้วิจัย ส่วนใหญ่จึงนิยมใช้โปรแกรมสำเร็จรูปทางสถิติอื่น ๆ มากกว่า แต่อย่างไรก็ตามโปรแกรม EXCEL จะมีความสามารถในด้านการวิเคราะห์ข้อมูล และการ นำเสนอข้อมูลด้วยกราฟหรือแผนภูมิ อยู่ใน ระดับหนึ่ง

#### 1. ความหมายและประเภทของข้อมูล

ข้อมูล (Data) คือ ข้อเท็จจริงที่เกิดขึ้น ข้อมูลอาจจะอยู่ในรูปของข้อความหรือตัวเลข ซึ่ง ข้อความหรือตัวเลขเหล่านี้อาจเป็นเรื่องที่เกี่ยวข้องกับ คน พืช สัตว์ และสิ่งของ เช่น ปริมาณข้าวที่ ประเทศไทยผลิตได้ในในปี 2545 เป็นข้อมูลที่เป็นตัวเลข หรือความคิดเห็นของประชาชนเกี่ยวกับ การเลือกตั้ง เป็นข้อมูลที่อยู่ในรูปข้อความ เป็นต้น

ตัวแปร (Variable) คือ ข้อมูลที่ได้จากสังเกต วัด สอบถามจากหน่วยที่ศึกษา โดยที่หน่วยที่ ศึกษาอาจเป็นคน สัตว์ พืช และสิ่งของ เมื่อหน่วยศึกษาแตกต่างกัน ข้อมูลที่ได้จึงแตกต่างกัน จึง เรียกข้อมูลที่แตกต่างกันนั้นว่า ตัวแปร เช่น รายได้ของคนในจังหวัดสงขลา ในที่นี่หน่วยที่ศึกษา คือ คนในจังหวัดสงขลา แต่ละคนจะแตกต่างกันออกไป ดังนั้นตัวแปร คือ รายได้ของคนในจังหวัด สงขลา ซึ่งมีก่าที่แตกต่างกัน ก่าของตัวแปร คือ ข้อมูลนั่นเอง

#### 2. ประเภทของข้อมูล

การแบ่งประเภทของข้อมูล มีวิธีการแบ่งได้หลายวิธี ตามเกณฑ์ในการจำแนก (ทักษิณ, มหาวิทยาลัย: 2552) เช่น 1. จำแนกตามลักษณะการเก็บข้อมูล แบ่งได้เป็น 2 ประเภท คือ

 1.1 ข้อมูลที่ได้จากการนับ (Counting Data) เช่น จำนวนนักศึกษาที่สอบผ่าน จำนวนรถ ที่ผ่านเข้า - ออกมหาวิทยาลัยในช่วงเวลา 08.00 - 09.00 น. ซึ่งข้อมูลที่ได้จะเป็นเลขจำนวนเต็ม บางครั้งเรียกว่าเป็นข้อมูลที่ไม่ต่อเนื่อง

 1.2 ข้อมูลที่ได้จาการวัด (Measurement Data) เช่น น้ำหนักของนักศึกษาแต่ละคน ส่วนสูงของนักศึกษาแต่ละคน ระยะเวลาในการ เดินทางจากบ้านมายังที่ทำงานของพนักงาน แต่ละ คน ปริมาณน้ำฝนที่วัดได้ ข้อมูลที่ได้จะมีลักษณะเป็นเศษส่วน หรือจุดทศนิยม บางครั้ง เรียกว่า ข้อมูลแบบต่อเนื่อง

 1.3 ข้อมูลที่ได้จากการสังเกต (Observation Data) เป็นข้อมูลที่ได้จากการติดตามหรือ เฝ้าสังเกตพฤติกรรม หรือปรากฏการณ์ต่างๆ เป็นต้น

1.4 ข้อมูลที่ได้จากการสัมภาษณ์ (Interview Data) เป็นข้อมูลที่ได้จากการถามตอบ โดยตรง ระหว่างผู้สัมภาษณ์และผู้ถูกสัมภาษณ์

2. จำแนกตามลักษณะข้อมูล แบ่งได้เป็น 2 ประเภท คือ

2.1 ข้อมูลเชิงปริมาณ (Quantitative Data) เป็นข้อมูลที่แสดงความแตกต่างในเรื่อง ปริมาณหรือขนาด ในลักษณะของตัวเลขโดยตรง เช่น อายุ ส่วนสูง น้ำหนัก ซึ่งแบ่งได้เป็น 2 ประเภท คือ

- ข้อมูลแบบไม่ค่อเนื่อง (Discrete Data) หมายถึง ข้อมูลที่มีค่าเป็นเลขจำนวนเต็มที่ มีความหมาย เช่น จำนวนสิ่งของ จำนวนคน เป็นต้น

- ข้อมูลแบบต่อเนื่อง (Continuous Data) หมายถึง ข้อมูลที่อยู่ในรูปตัวเลขที่มีก่าได้ ทุกค่าในช่วงที่กำหนด และมีความหมายด้วย เช่น รายได้ น้ำหนัก เป็นต้น

2.2 ข้อมูลเชิงคุณภาพ (Qualitative Data) เป็นข้อมูลที่แสดงลักษณะที่แตกต่างกัน เช่น เพศชาย เพศหญิง จะเป็นข้อมูลที่ไม่ได้อยู่ในรูปของตัวเลขโดยตรง

3. จำแนกตามการจัดการข้อมูล แบ่งได้เป็น 2 ประเภท คือ

3.1 ข้อมูลคิบ (Raw Data) เป็นข้อมูลที่ได้จาการเก็บ ยังไม่ได้จัดรวบรวมเป็นหมู่เป็น กลุ่มหรือจัดเป็นพวก

3.2 ข้อมูลที่จัคเป็นกลุ่ม (Group Data) เป็นข้อมูลที่เกิดจากการนำข้อมูลดิบมารวบรวม เป็นกลุ่มเป็นหมวดหมู่

4. จำแนกตามแหล่งที่มาของข้อมูล แบ่งได้เป็น 2 ชนิค คือ

4.1 ข้อมูลปฐมภูมิ (Primary Data) เป็นข้อมูลที่ได้มาจากการที่ผู้ใช้เป็นผู้เก็บข้อมูล โดยตรง ซึ่งอาจจะเก็บด้วยการสัมภาษณ์หรือสังเกตการณ์ เป็นข้อมูลที่มีความน่าเชื่อถือมากที่สุด เนื่องจากยังไม่มีการเปลี่ยนรูป และมีรายละเอียดตามที่ผู้ใช้ต้องการ แต่จะต้องเสียเวลาและค่าใช้จ่าย มาก เช่น ข้อมูลที่ได้จากการนับจำนวนรถที่เข้า - ออก มหาวิทยาลัยในช่วงเวลา 08.00 - 09.00 น. ข้อมูลจากการสัมภาษณ์นักศึกษา

4.2 ข้อมูลทุติภูมิ (Secondary Data) เป็นข้อมูลที่ได้มาจากแหล่งข้อมูลที่มีผู้เกีบรวบรวม ไว้แล้ว เป็นข้อมูลในอดีต และมักจะเป็นข้อมูลที่ได้ผ่านการวิเกราะห์เบื้องต้นมาแล้ว ผู้ใช้นำมา ใช้ได้เลย จึงประหยัดทั้งเวลาและค่าใช้จ่าย บางครั้งข้อมูลทุติยภูมิจะไม่ตรงกับความต้องการหรือมี รายละเอียดไม่เพียงพอ นอกจากนั้นผู้ใช้จะไม่ทราบถึงข้อผิดพลาดของข้อมูล ซึ่งอาจจะทำให้ผู้ที่ นำมาใช้ สรุปผลการวิจัยผิดพลาดไปด้วย เช่น สถิติการเกิดอุบัติเหตุโดยรถจักรยานยนต์ของ นักศึกษาในปี 2540 - 2541 เป็นข้อมูลที่บางครั้งอาจถูกแปรรูปไปแล้ว แต่เนื่องจากบางครั้งเราไม่ สามารถที่จะจัดเก็บข้อมูลปฐมภูมิได้เราจึงต้อง ศึกษาจากข้อมูลที่มีการเก็บรวบรวมไว้แล้ว

5. แบ่งตามมาตรของการวัด จะแบ่งได้ 4 ชนิด

5.1 มาตรวัดนามบัญญัติ (Nominal Scale) เป็นการวัดก่าที่ง่ายที่สุดหรือสะดวกต่อการใช้ มากที่สุด เพราะเป็นการแบ่งกลุ่มของข้อมูล เพื่อสะดวกต่อการวิเคราะห์ โดยการแบ่งกลุ่มจะถือว่า แต่ละกลุ่มจะมีความเสมอภาคกันหรือเท่าเทียมกัน ค่าที่กำหนดให้แต่ละกลุ่มจะไม่มีความหมาย และไม่สามารถมาคำนวณได้ เช่น เพศ มี 2 ค่า คือ ชายและหญิง การจำแนกเพศอาจจะกำหนดค่าได้ 2 ค่า คือ ถ้า 0 หมายถึงเพศชาย ถ้า 1 หมายถึงเพศหญิง เป็นต้น

5.2 มาตรวัดอันดับ (Ordinal Scale) เป็นการวัดที่แสดงว่าข้อมูลที่อยู่ในแต่ละกลุ่มจะมี กวามแตกต่างกัน โดยพิจารณาจากลำดับด้วย นั่นคือสามารถบอกได้ว่า กลุ่มใดดีกว่ากลุ่มอื่น ๆ หรือ กลุ่มใดที่มากกว่าหรือน้อยกว่ากลุ่มอื่นๆ แต่ไม่สามารถบอกปริมาณความมากกว่าหรือน้อยกว่าเป็น เท่าใด และค่าที่กำหนดให้แต่ละกลุ่มไม่สามารถนำมากำนวณได้ เช่น กำถามที่ว่า "ท่านอยากทำ อะไรเมื่อมีวันหยุดพิเศษ" โดยให้เรียงลำดับตามที่ต้องการจะทำมากที่สุด 5 อันดับ

- ไปเที่ยวห้างสรรพสินค้า ถำคับที่ 4
- ดูทีวีที่บ้าน ลำดับที่ 1
- ไปพักผ่อนที่ต่างจังหวัด ถำดับที่ 2
- ไปเล่นกีฬา ลำดับที่ 5
- ไปดูภาพยนตร์ ถำดับที่ 3

จากข้างต้นจะพบว่า ท่านนี้ชอบดูทีวีที่บ้านมากกว่าไปพักผ่อนต่างจังหวัด แต่ไม่ทราบ ว่า ชอบมากกว่าเท่าใด

5.3 มาตรวัดแบบช่วง (Interval Scale) เป็นการวัดที่แบ่งสิ่งที่ศึกษาออกเป็นระดับหรือ เป็นช่วง ๆ โดยแต่ละช่วงมีขนาดหรือระยะห่างเท่ากัน ทำให้สามารถบอกระยะห่างของช่วงได้ อีก ทั้งบอกได้ว่ามากหรือน้อยกว่ากัน เท่าไร จึงทำให้มีความแตกต่างกันในเชิงปริมาณ เช่น อุณหภูมิ คะแนนสอบ ซึ่งตัวเลขเหล่านี้ บวก ลบ ได้ แต่ คูณ หาร ไม่ได้ แต่ศูนย์ของข้อมูลชนิดนี้เป็น ศูนย์ สมมติ ไม่ใช่ศูนย์แท้ เช่น อุณหภูมิ 0 องศาเซลเซียส ไม่ได้หมายความว่า ณ จุดนั้นไม่มีความร้อนอยู่ เลย หรือการที่นักศึกษาได้คะแนน 0 ก็ไม่ได้หมายความว่า นักศึกษาไม่มีความรู้เลย แต่เป็นเพียงตัว เลงที่บอกว่า นักศึกษาทำข้อสอบนั้นไม่ได้

5.4 มาตรวัดอัตราส่วน (Ratio Scale) เป็นการวัดที่ละเอียดและสมบูรณ์ที่สุด ที่สามารถ บอกความแตกต่างในเชิงปริมาณ โดยแบ่งสิ่งที่ศึกษาออกเป็นช่วง ๆ เหมือนมาตรวัดอันตรภาค ที่แต่ ละช่วงมีระยะห่างเท่ากัน และ ศูนย์ของข้อมูลชนิดนี้เป็นศูนย์แท้ ซึ่งหมายถึงไม่มีอะไรเลยหรือมีจุด ที่เริ่มด้นที่แท้จริง และสามารถนำตัวเลขนี้มา บวก ลบ คูณ หารได้ เช่น ความยาว เวลา

6. แบ่งตามเวลาของการเกี่บรวบรวมข้อมูล จะแบ่งได้ 2 ชนิด

6.1 ข้อมูลอนุกรมเวลา (Time-series Data) เป็นข้อมูลที่ถูกเก็บรวบรวมตามลำดับเวลาที่ เกิดขึ้นต่อเนื่องไปเรื่อย ๆ เช่น จำนวนประชากรของประเทศไทยในแต่แต่ละปี จำนวนผู้ป่วยที่เข้า รับการรักษาพยาบาลในโรงพยาบาลต่างๆ ในแต่ละปี เป็นด้น ข้อมูลอนุกรมเวลาเป็นประโยชน์ใน การวิจัยระยะเวลายาว ทำให้ผู้วิจัยมองเห็นแนวโน้มของเรื่องต่าง ๆ นั้นได้

6.2 ข้อมูลภาคตัดขวาง (Cross-sectional Data) เป็นข้อมูลที่เก็บรวบรวม ณ เวลาใคเวลา หนึ่งเท่านั้น เพื่อประโยชน์ในการศึกษาวิจัยอย่างไรก็ตามในการจัดประเภทของข้อมูลนี้ จะขึ้นอยู่ กับวัตถุประสงค์ในการนำไปวิเคราะห์และใช้ประโยชน์ด้วย

#### 3. การวิเคราะห์ข้อมูล

การ วิเคราะห์ข้อมูล หมายถึง การจัดการข้อมูลด้วยวิธีต่าง ๆ เช่น การคำนวณ การนำเสนอ ข้อมูล เป็นต้น เพื่อให้ได้ผลลัพธ์ตามวัตถุประสงค์

การวิเคราะห์ข้อมูลสถิติ สามารถทำได้หลายแบบดังนี้

 การวิเคราะห์ด้วยมือ (Manual Data Analysis) เป็นการวิเคราะห์ข้อมูลด้วยวิธีการทาง สถิติโดยการคำนวณเอง หรืออาจจะใช้เครื่องมือบางอย่างช่วยได้ เช่น เครื่องคิดเลข เป็นต้น วิธีนี้ เหมาะสำหรับข้อมูลที่มีจำนวนไม่มากนัก การคำนวณไม่ยุ่งยาก

2. การวิเคราะห์ด้วยเครื่องคอมพิวเตอร์ (Computer Data Analysis) เป็นการวิเคราะห์ข้อมูล ด้วยวิธีการทางสถิติ โดยใช้เครื่องคอมพิวเตอร์มาช่วย ซึ่งผู้ใช้จำเป็นด้องใช้เครื่องคอมพิวเตอร์ได้ และเลือกโปรแกรมวิเคราะห์ได้ เหมาะสม วิธีนี้เหมาะสำหรับข้อมูลจำนวนมาก เป็นวิธีทางที่ สะดวก รวดเร็ว แต่ต้องมีความระมัดระวังในเรื่องของข้อมูล กล่าวคือ ข้อมูลที่ใช้ในการวิเคราะห์ ต้องผ่านการตรวจสอบความถูกต้องมาแล้ว

### 4. การวิเคราะห์ข้อมูลสลิติด้วย โปรแกรมคอมพิวเตอร์

#### 4.1 โปรแกรมคอมพิวเตอร์

การวิเคราะห์ข้อมูลสถิติที่มีจำนวนมาก ควรเลือกคอมพิวเตอร์ มาช่วยในการวิเคราะห์ ซึ่งต้องอาศัยโปรแกรมหรือซอฟต์แวร์มาช่วย โปรแกรมหรือซอฟ ต์แวร์ หมายถึง ชุดของกำสั่งที่มีการจัดเรียงลำดับได้อย่างถูกต้อง ซึ่งสามารถทำงานและได้ผลลัพธ์ตามที่ผู้ใช้โปรแกรมต้องการ

โปรแกรมจำแนกได้เป็น 2 ประเภท คือ

 โปรแกรมที่ผู้ใช้เขียนขึ้นเอง (User's Written Program) เป็นโปรแกรมที่ผู้ใช้เขียน สั่งให้คอมพิวเตอร์ทำงานได้ตามความต้องการ หรือ ตรงตามวัตถุประสงค์ และเหมาะสมด้วย ภาษาคอมพิวเตอร์ โดยใช้เทคนิคและความชำนาญของผู้เขียนโปรแกรมด้วย ภาษาคอมพิวเตอร์ ที่ นิยมใช้ เช่น ภาษาเบสิก ภาษาซี เป็นต้น

 2. โปรแกรมสำเร็จรูป (Package Program) เป็นโปรแกรมที่มีผู้เขียนได้เขียนไว้ เรียบร้อยแล้ว โปรแกรมสำเร็จรูปจะให้ความสะควกในการใช้งานมาก โดยที่ผู้ใช้ไม่จำเป็นต้องมี ความรู้ทางด้านคอมพิวเตอร์มากนัก เพียงแต่เรียนรู้วิธีการใช้งาน ซึ่งส่วนมากจะมีคำอธิบายการใช้ โปรแกรมมาให้ และในขณะทำงานก็สามารถขอรายละเอียดเพิ่มเติมได้ตลอดเวลาในการใช้ โปรแกรมสำเร็จรูป

โปรแกรมคอมพิวเตอร์ ( Computer Program) คือ กลุ่มชุดคำสั่งที่ใช้อธิบายชิ้นงาน หรือกลุ่มงานที่จะประมวลผลโดยคอมพิวเตอร์ โปรแกรมคอมพิวเตอร์อาจหมายถึง ซอฟต์แวร์ แอปพลิเคชัน หรือ โปรแกรม โปรแกรมคอมพิวเตอร์ส่วนใหญ่นั้นเป็นชุดคำสั่งที่ออกแบบตาม ้อัลกอริทึม โคยปกติแล้วเขียนโคยโปรแกรมเมอร์ หรือไม่ก็สร้างโคยโปรแกรมอื่น โปรแกรม ้คอมพิวเตอร์ชดหนึ่ง ๆ อาจเขียนขึ้นด้วยระบบรหัส หรือที่เรียกว่า ภาษาเครื่อง ซึ่งมักเขียนได้ยาก และเหมาะกับช่างเทคนิคเฉพาะทาง ภายหลังจึงได้มีการสร้างภาษาโปรแกรมที่ใกล้เคียงภาษามนุษย์ มากขึ้น เช่น ภาษาแอสเซมบลี ( Assembly) ภาษาซี ( C) ภาษาโคบอล ( COBOL) ภาษาเบสิก (BASIC) ภาษา C# ภาษาจาวา เป็นต้น ผู้เขียนโปรแกรมคอมพิวเตอร์อาจเขียนโปรแกรมไว้ใช้ ้ส่วนตัว หรือเพื่อให้ผู้อื่นใช้ต่อ ไม่ว่าจะเป็นโปรแกรมประยุกต์หรือไลบรารี เช่น โปรแกรมสำหรับ วาดภาพ (graphics) โปรแกรมประมวลผลคำ (word processing) โปรแกรมตารางจัดการ (spread sheet) โปรแกรมระบบ (systems software) ซึ่งเป็นโปรแกรมที่ควบคุมการทำงานของเครื่อง คอมพิวเตอร์ โดยมักติดตั้งมาจากโรงงานที่ผลิต และโปรแกรมระบบปฏิบัติการ ( operating system) ้ที่จะทำหน้าที่เหมือนผู้จัดการคอยดูแลให้อุปกรณ์ต่าง ๆ ทำงานให้ประสานกัน ในการเขียน ์ โปรแกรม ผู้เขียนจะต้องเข้าใจขั้นตอนวิธี (อัลกอริทึม) และภาษาที่จะใช้เป็นอย่างคี จึงจะสามารถ เขียนโปรแกรมเพื่อควบคุมเครื่องให้ทำงานได้ตามความต้องการ (วิกิพีเดีย สารานุกรมเสรี, 2552)

#### 4.2 โปรแกรมสำเร็จรูปทางสถิติ

ในปัจจุบันได้มีความก้าวหน้าทางเทคโนโลยีด้านไมโครคอมพิวเตอร์ จึงมีการนำ กอมพิวเตอร์มาช่วยในการวิเคราะห์ข้อมูลอย่างแพร่หลาย ทำให้การประมวลผลข้อมูลมี ประสิทธิภาพมากขึ้น ดังนั้นนักวิจัยจึงหันมาใช้เครื่องกอมพิวเตอร์มากขึ้น เพราะมีความสะดวก มากกว่า จึงทำให้มีผู้ผลิตโปรแกรมสำเร็จรูปทางสลิติ สำหรับเครื่องกอมพิวเตอร์มากขึ้น โปรแกรมสำเร็จรูปทางสถิติ (Statistical Package) เป็นโปรแกรมสำหรับการวิเคราะห์ ข้อมูลทางสถิติโดยตรง ในระยะแรกโปรแกรมสำเร็จรูปทางสถิติที่ใช้กับคอมพิวเตอร์ มีไม่มากนัก และมีใช้เฉพาะเครื่องคอมพิวเตอร์เมนเฟรม โปรแกรมที่มีชื่อเสียงและเป็นที่รู้จักกันดีคือ โปรแกรม สำเร็จรูป SPSS (Statistical Package for the Social Sciences) โปรแกรมสำเร็จรูป SAS (Statistical Analysis System) และโปรแกรมสำเร็จรูป BMDP (Biomedical Computer Program) (ทักษิณ, มหาวิทยาลัย: 2552)

โปรแกรมสำเร็จรูปทางสถิติอาจจำแนกตามองค์ประกอบของโปรแกรมได้เป็น 2 ประเภทใหญ่ ๆ คือ

 โปรแกรมเบ็คเสร็จ เป็นโปรแกรมที่เขียนขึ้นสำหรับวิเคราะห์ข้อมูลทางสถิติแบบ อเนกประสงค์ มีความสามารถในการวิเคราะห์ข้อมูลเชิงสถิติทุกประเภท โดยทั่วไปแล้วจะเป็น โปรแกรมที่มีขนาดใหญ่ เช่น โปรแกรม SPSS/PC, SAS, BMDP-PC, GENSTAT, MINITAB และ STATA เป็นต้น

 2. โปรแกรมที่เน้นเฉพาะด้าน เป็นโปรแกรมที่เขียนขึ้นเพื่อเน้นการวิเคราะห์เชิงสถิติ ประเภทใดประเภทหนึ่งโดยเฉพาะ เช่น

- โปรแกรมสำหรับกำหนดการเชิงเส้น ( Linear Programming) เช่น โปรแกรม LINDO โปรแกรม GINO ฯลฯ

- โปรแกรมที่เน้นการพยากรณ์ของข้อมูลอนุกรมเวลา เช่น โปรแกรม TSP (Time Series Program) ๆลๆ

> - โปรแกรมที่เน้นทางค้าน Statistical Modeling เช่น โปรแกรม GLIM ฯลฯ ลักษณะการใช้งานของโปรแกรมทางสถิติ อาจแบ่งออกได้เป็น 2 ประเภทใหญ่ๆ คือ

 โปรแกรมชนิดสั่งให้ทำงานด้วยคำสั่ง (Command Driven) ก่อนที่จะใช้โปรแกรม ชนิดนี้ผู้ใช้จะต้องศึกษาคำสั่ง (Commands) ต่างๆให้เข้าใจเสียก่อน จากนั้นจึงเขียนชุดคำสั่งเพื่อทำ การวิเคราะห์ข้อมูล ตัวอย่างของโปรแกรมประเภทนี้ เช่น SPSS/PC, MINITAB, SAS และ STATA เป็นต้น

 2. โปรแกรมชนิคสั่งให้ทำงานโดยอาศัยเมนู (Menu Driven) โปรแกรมประเภทนี้จะ ใช้งานง่ายกว่าโปรแกรมชนิคคำสั่ง จึงเหมาะสำหรับผู้เริ่มใช้โปรแกรมสำเร็จรูปทางสถิติ ทั้งนี้ เนื่องจาก โปรแกรมประเภทนี้จะแสดงรายการต่างๆออกทางหน้าจอ แล้วให้ผู้ใช้เลือกว่าต้องการใช้ รายการใค เช่น โปรแกรม STATPACK, SPSS for Windows

ตัวอย่างโปรแกรม การวิเคราะห์ ข้อมูลสถิติต่าง ๆ เช่น โปรแกรม SPSS, MINITAB, SAS STATA, LINDO, GINO, TSP, R, EPIINFO, MEDCALC, HLM, S-PLUS, EVIEWS, GENSTAT, JMP, LISREL, MATHCAD, NCSS, S-PLUS, XLSTAT และ MS-EXCEL เป็นต้น สำหรับการวิเคราะห์ข้อสอบและความลำเอียงข้อสอบมีโปรแกรมที่พัฒนาขึ้นใช้หลาย โปรแกรม ทั้งการวิเคราะห์ข้อสอบตามทฤษฎีการสอบแบบคลาสสิก และการวิเคราะห์ข้อสอบตาม ทฤษฎีการตอบข้อสอบ เช่น โปรแกรม BILOG, ITEM (Item Analysis Program), IRT, SIRI, B-Index, TAP (Test Analysis Program), SIBTEST, EVANA, PYTIA, SIA, IRT-BAY เป็นต้น

โปรแกรมทั้งหลายที่พัฒนาขึ้นส่วนใหญ่เป็นโปรแกรมสำเร็จรูป ซึ่งให้ความสะควก ต่อผู้ใช้เป็นอย่างมาก แต่ผู้ใช้ต้องศึกษาวิธีการใช้โปรแกรมคอมพิวเตอร์ดังกล่าวที่ก่อนข้างจะยุ่งยาก สักหน่อย ในการวิเคราะห์ข้อสอบ และสถิตินั้น ๆ แต่นวัตกรรม ชุดโปรแกรมช่วยการวิเคราะห์ งานวิจัย ในชั้นเรียนที่ผู้วิจัย ได้พัฒนาขึ้นนี้ เป็นการนำโปรแกรมสำเร็จรูปที่รู้จักและใช้งานง่าย คือ โปรแกรมตารางกำนวณ MS-Excel 2007 ที่มีสูตรกำนวณทางสถิติอยู่บ้างแล้ว นำมาจัดวางรูปแบบ การกรอกข้อมูล การวิเคราะห์ข้อมูลทางสถิติ และการสรุป/รายงานผลการวิเคราะห์ เพื่ออำนวย ความสะควก รวดเร็ว และก่อให้เกิดการประหยัดก่าใช้จ่ายในการวิเคราะห์ข้อมูลและแปลผล สำหรับงานวิจัยในชั้นเรียนของกรูมืออาชีพ

#### 5. การวิเคราะห์ข้อมูลสลิติด้วยโปรแกรม MS-Excel 2007

## 5.1 ความรู้พื้นฐานเกี่ยวกับโปรแกรมตารางงาน (Microsoft Excel) 5.1.1 ลักษณะทั่วไปของโปรแกรม MS-Excel

โปรแกรมตารางงาน หรือโปรแกรมสเปรคชีต (Spread Sheet) หรือตาราง กำนวณอิเล็กทรอนิกส์ เป็นโปรแกรมที่อำนวยความสะดวกในการทำงานเกี่ยวกับการคำนวณ ข้อมูล แสดงข้อมูลในลักษณะเป็นคอลัมน์ หรือเป็นช่องตาราง ซึ่งเราสามารถบันทึกข้อมูลต่าง ๆ โดยส่วนมากมักจะเป็นตัวเลขลงในตารางสี่เหลี่ยมที่แบ่งออกเป็นช่องเล็ก ๆ มากมาย เรียกว่า เซลล์ (cell) พร้อมทั้งสามารถใส่สูตรลงในเซลล์บางเซลล์เพื่อให้โปรแกรมทำการคำนวณหาผลลัพธ์จาก ข้อมูลที่บันทึกไว้ออกมาได้ตามต้องการ เช่น การทำรายงานทางด้านบัญชี การจัดทำสต๊อกสินค้า คงเหลือ การวิเคราะห์ข้อมูลเพื่อนำเสนอผลลัพธ์ การวิเคราะห์ยอดขาย และงานทางธุรกิจอื่น ๆ ให้สำเร็จไปอย่างง่ายและรวดเร็ว

โปรแกรม Excel ช่วยให้เราคำนวณตัวเลขในตารางได้ง่าย ๆ ตั้งแต่คณิตศาสตร์ ขั้นพื้นฐานไปจนถึงสูตรทางการเงินที่ซับซ้อน และเรายังสามารถใช้ Excel ในการจัดกลุ่มข้อมูล วิเคราะห์ข้อมูล สร้างรายงาน และสร้างแผนภูมิได้อีกด้วย

โปรแกรม Excel มีประโยชน์กับผู้คนแทบทุกสาขาอาชีพ ไม่ว่าจะเป็นบัญชี ซึ่ง สามารถนำ Excel มาช่วยคำนวณรายรับรายจ่ายและงบการเงินได้ นักวิเคราะห์การตลาด ที่จะนำ Excel มาช่วยในการสรุปข้อมูลแบบสอบถามจำนวนมาก ๆ วิศวกรที่สามารถนำข้อมูลจากการ ทดลองมาให้ Excel สร้างเป็นแผนภูมิลงในรายงานของตนเองได้ง่าย ๆ นักวางแผนสามารถทดลอง ได้ว่าจะเกิดเหตุการณ์อะไรถ้าตัวแปรบางตัวเปลี่ยนไป แม้กระทั่งครูอาจารย์ก็ยังสามารถคำนวณ เกรดของนักศึกษาได้ด้วย และนอกจากที่กล่าวแล้ว Excel ก็ยังสามารถประยุกต์ใช้กับงานอื่น ๆ ได้ อีกมากมาย

#### 5.1.2 คุณสมบัติของโปรแกรม Excel

โปรแกรม Excel มีคุณสมบัติ ดังต่อไปนี้

 สร้างและแสดงรายงานของข้อมูล ตัวอักษร และตัวเลข โดยมีความสามารถ ในการจัดรูปแบบให้สวยงามน่าอ่าน เช่น การกำหนดสีพื้น การใส่แรเงา การกำหนดลักษณะและสี ของเส้นตาราง การจัดวางตำแหน่งของตัวอักษร การกำหนดรูปแบบและสีตัวอักษร เป็นต้น

 2. อำนวยความสะดวกในด้านการคำนวณต่าง ๆ เช่น การบวก ลบ คูณ หาร ตัวเลข และยังมีฟังก์ชั่นที่ใช้ในการคำนวณอีกมากมาย เง่น การหาผลรวมของตัวเลขจำนวนมาก การหาค่าทางสถิติและการเงิน การหาผลลัพธ์ของโจทย์ทางคณิตศาสตร์ เป็นต้น

 สร้างแผนภูมิ ( Chart) ในรูปแบบต่าง ๆ เพื่อใช้ในการแสดงและการ เปรียบเทียบข้อมูลได้หลายรูปแบบ เช่น แผนภูมิคอลัมน์ ( Column Chart หรือBar Chart) แผนภูมิ เส้น (Line Chart) แผนภูมิวงกลม (Pie Chart) ฯลฯ

4. มีระบบขอความช่วยเหลือ (Help) ที่จะคอยช่วยให้คำแนะนำ ช่วยให้ผู้ใช้ สามารถทำงานได้อย่างสะดวกและรวดเร็ว เช่น หากเกิดปัญหาเกี่ยวกับการใช้งานโปรแกรม หรือ สงสัยเกี่ยวกับวิธีการใช้งาน แทนที่จะต้องเปิดหาในหนังสือคู่มือการใช้งานของโปรแกรม ก็ สามารถขอความช่วยเหลือจากโปรแกรมได้ทันที

 5. มีความสามารถในการก้นหาและแทนที่ข้อมูล โดยโปรแกรมจะต้องมี ความสามารถในการก้นหาและแทนที่ข้อมูล เพื่อทำการแก้ไขหรือทำการแทนที่ข้อมูลได้สะดวก และรวดเร็ว

6. มีความสามารถในการจัคเรียงลำคับข้อมูล โคยเรียงแบบตามลำคับ จาก A ไป Z หรือจาก 1 ไป 100 และเรียงย้อนกลับจาก Z ไปหา A หรือจาก 100 ไปหา 1

 7. มีความสามารถในการจัดการข้อมูลและฐานข้อมูล ซึ่งเป็นกลุ่มของข้อมูล ข่าวสารที่ถูกรวบรวมเข้าไว้ค้วยกันในตารางที่อยู่ใน Worksheet ลักษณะของการเก็บข้อมูลเพื่อใช้ เป็นฐานข้อมูลมนโปรแกรมตารางงานจะเก็บข้อมูลในรูปแบบของตาราง โดยแต่ละแถวของ รายการจะเป็นระเบียนหรือเรคอร์ด (Record) และคอลัมน์จะเป็นฟิลด์ (Field)

## 5.1.3 คุณลักษณะใหม่' ของโปรแกรม Excel 2007 5.1.3.1 ส่วนติดต่อผู้ใช้ที่มุ่งเน้นที่ผลลัพธ์

ส่วนติดต่อผู้ใช้ใหม่ที่มุ่งเน้นที่ผลลัพธ์จะช่วยให้เราทำงานใน Microsoft Excel ได้อย่างง่ายดาย กำสั่งและคุณลักษณะต่างๆ ที่มักจะถูกฝังอยู่ในเมนูและแถบเครื่องมือที่

http://office.microsoft.com/th-th/

ซับซ้อนต่อไปนี้จะก้นหาได้งายขึ้นบนแท็บที่มุ่งเน้นที่งานซึ่งมีกลุ่มของกำสั่งและกุณลักษณะแบ่ง ตามตรรกะ หลาย ๆ กล่องโด้ตอบจะถูกแทนที่ด้วยแกลเลอรีแบบหล่นลงที่แสดงตัวเลือกที่พร้อมใช้ งาน และกำแนะนำเกรื่องมือแบบอธิบายหรือการแสดงตัวอย่างก็จะมีจัดเตรียมไว้ให้เพื่อช่วยให้เรา เลือกตัวเลือกได้อย่างถูกต้อง

ไม่ว่าเราจะทำกิจกรรมใดในส่วนติดต่อผู้ใช้ใหม่ ไม่ว่าจะเป็นการ จัดรูปแบบหรือการวิเคราะห์ข้อมูล Excel จะแสดงเครื่องมือที่มีประโยชน์ที่สุดที่จะทำให้งานนั้น เสร็จสมบูรณ์

## 5.1.3.2 แถวและคอลัมน์เพิ่มเติมและข้อจำกัดใหม่อื่น ๆ

เพื่อจะทำให้เราสามารถสำรวจปริมาณข้อมูลจำนวนมากในแผ่นงาน Excel 2007 สนับสนุนแถวถึง 1 ล้านแถว และคอลัมน์ถึง 16,000 คอลัมน์ต่อแผ่นงาน โดยเฉพาะ อย่างยิ่ง เส้นตาราง Excel 2007 คือ 1,048,576 แถวกับ 16,384 คอลัมน์ ซึ่งให้เรามีแถวมากกว่าที่มีใน Excel 2003 ถึง 1,500 เปอร์เซ็นต์และคอลัมน์มากกว่าถึง 6,300 เปอร์เซ็นต์ และสำหรับเราที่กำลังนึก สงสัย คอลัมน์จะสิ้นสุดที่ XFD แทนที่จะเป็น IV

แทนที่จะเป็นการจัดรูปแบบ 4,000 ชนิด ขณะนี้เราสามารถใช้ได้ไม่ จำกัดจำนวนในสมุดงานเดียวกัน และจำนวนการอ้างอิงเซลล์ต่อเซลล์ก็เพิ่มขึ้นจาก 8,000 เป็น จำนวนจำกัดตามหน่วยความจำที่มีอยู่

เมื่อต้องการปรับปรุงประสิทธิภาพของ Excel การจัดการหน่วยความจำ ได้เพิ่มขึ้นจากหน่วยความจำ 1 กิกะไบต์ ใน Excel 2003 เป็น 2 กิกะไบต์ใน Excel 2007 นอกจากนี้ เรายังจะพบว่าการคำนวณแผ่นงานที่มีสูตรมากมายทำได้ อย่างรวดเร็วขึ้นเนื่องจาก Excel 2007 สนับสนุนตัวประมวลผลแบบคู่และชิปเซตแบบหลายเธรด Excel 2007 ยังสนับสนุนสีถึง 16 ล้านสีอีกด้วย

#### 5.1.3.3 ชุดรูปแบบของ Office และลักษณะของ Excel 2007

ใน Excel 2007 เราสามารถจัดรูปแบบข้อมูลในแผ่นงานของเราได้อย่าง รวดเร็วด้วยการนำชุดรูปแบบไปใช้ และโดยใช้ลักษณะที่เฉพาะเจาะจง ชุดรูปแบบต่างๆ สามารถใช้ ร่วมกันได้ตามโปรแกรม 2007 Office release อื่น ๆ เช่น Microsoft Office Word และ Microsoft Office PowerPoint เป็นต้น ในขณะที่ลักษณะต่าง ๆ ได้รับการออกแบบขึ้นเพื่อเปลี่ยนแปลงรูปแบบ ของรายการที่เฉพาะเจาะจงกับ Excel เช่น ตาราง แผนภูมิ PivotTables รูปร่าง หรือไดอะแกรมของ Excel

การนำชุดรูปแบบไปใช้ ชุดรูปแบบไปใช้ สุดรูปแบบคือชุดของสี แบบอักษร เส้น และ การเติมลักษณะพิเศษที่กำหนดไว้ล่วงหน้า ซึ่งสามารถนำไปใช้กับทั้งสมุดงานของเราหรือกับ รายการที่เฉพาะเจาะจงได้ เช่น แผนภูมิหรือตาราง เป็นต้น ชุดรูปแบบสามารถช่วยให้เราสามารถ สร้างเอกสารที่มีรูปลักษณ์สวยงาม โดยบริษัทของเราอาจมีชุดรูปแบบขององค์กรซึ่งเราสามารถ ใช้ได้ หรือเราสามารถเลือกจากชุดรูปแบบที่กำหนดไว้ล่วงหน้าที่มีอยู่ใน Excel ได้ นอกจากนี้ การ สร้างชุดรูปแบบของเราเองสำหรับรูปลักษณ์แบบเดียวกันและมีลักษณะเป็นมืออาชีพที่สามารถ นำไปใช้กับสมุดงาน Excel ของเราทั้งหมดและเอกสาร 2007 Office release อื่นๆ ยังสามารถทำได้ อย่างง่ายดายอีกด้วย เมื่อเราสร้างชุดรูปแบบ สี แบบอักษร และการเติมลักษณะพิเศษสามารถ เปลี่ยนแปลงแบบแยกกันต่างหากได้เพื่อให้เราสามารถเปลี่ยนแปลงตัวเลือกเหล่านี้ตัวใดตัวหนึ่ง หรือตัวเลือกทั้งหมดได้

การใช้ลักษณะ ลักษณะ คือรูปแบบที่ยึดตามชุดรูปแบบที่กำหนดไว้ ล่วงหน้าที่เราสามารถนำไปใช้เปลี่ยนแปลงลักษณะหน้าตาของตาราง แผนภูมิ PivotTables รูปร่าง หรือไดอะแกรมของ Excel ได้ ถ้าลักษณะที่กำหนดไว้ล่วงหน้าที่มีอยู่แล้วภายในไม่ตรงกับความ ต้องการของเรา เราสามารถกำหนดลักษณะเองได้ สำหรับแผนภูมิต่าง ๆ เราสามารถเลือกจาก ลักษณะที่กำหนดไว้ล่วงหน้าที่มีอยู่เป็นจำนวนมาก แต่เราจะไม่สามารถสร้างลักษณะแผนภูมิของ เราเองได้

แบบเคียวกับใน Excel 2003 ลักษณะเซลล์ถูกใช้เพื่อจัครูปแบบเซลล์ที่ เลือก แต่งณะนี้เราสามารถนำลักษณะเซลล์ที่กำหนดไว้ล่วงหน้าไปใช้ได้อย่างรวดเร็ว โดยลักษณะ เซลล์ส่วนใหญ่ไม่ได้ยึดตามชุดรูปแบบที่นำไปใช้กับสมุดงานของเรา และเราสามารถสร้างลักษณะ เซลล์ของเราเองได้อย่างง่ายดาย

## 5.1.3.4 การจัดรูปแบบตามเงื่อนไขเพิ่มเติม

ใน 2007 Office release เราสามารถใช้การจัครูปแบบตามเงื่อนไขเพื่อ ใส่คำอธิบายประกอบแบบมองเห็นได้ให้กับข้อมูลของเราเพื่อวัตถุประสงค์ทั้งในการวิเคราะห์และ การนำเสนอ เมื่อต้องการค้นหาข้อยกเว้นและกำหนดตำแหน่งแนวโน้มที่สำคัญในข้อมูลของเรา อย่างง่ายดาย เราสามารถใช้และจัดการกับกฎการจัครูปแบบตามเงื่อนไขต่างๆ ซึ่งนำการจัครูปแบบ ที่มองเห็นได้แบบเพิ่มเติมมาใช้กับข้อมูลที่ตรงกับกฎนั้น ๆ ในรูปแบบของการไล่ระคับสี แถบ ข้อมูล และชุดไอคอนได้ นอกจากนี้ การจัครูปแบบตามเงื่อนไขยังง่ายต่อการนำไปใช้อีกด้วย เพียง การกลิกเพียงไม่กี่ครั้ง เราก็สามารถมองเห็นความสัมพันธ์ในข้อมูลของเราซึ่งเราสามารถใช้เพื่อทำ การวิเคราะห์ได้

## 5.1.3.5 การเขียนสูตรอย่างง่าย

การปรับปรุงคังต่อไปนี้ทำให้การเขียนสูตรใน Office Excel 2007 ง่าย ยิ่งขึ้น แถบสูตรแบบปรับขนาคได้ แถบสูตรจะปรับขนาคให้รองรับสูตรที่ยาวและซับซ้อนได้โดย อัตโนมัติ ซึ่งป้องกันไม่ให้สูตรกรอบกลุมข้อมูลอื่นในแผ่นงานของเรา เรายังสามารถเขียนสูตรได้ ยาวขึ้นโดยมีระดับที่ซ้อนกันมากกว่าที่เราสามารถทำได้ใน Excel รุ่นก่อนหน้า

ฟังก์ชันการทำให้สมบูรณ์อัตโนมัติ ด้วยฟังก์ชันการทำให้สมบูรณ์ อัตโนมัติ เราจึงสามารถเขียนไวยากรณ์ของสูตรที่เหมาะสมได้อย่างรวดเร็ว จากการตรวจพบ ฟังก์ชันที่เราต้องการใช้เพื่อช่วยทำให้อาร์กิวเมนต์ของสูตรสมบูรณ์อย่างง่ายๆ ทำให้เราได้สูตรที่ เหมาะสมตั้งแต่แรกและในทุกครั้ง

การอ้างอิงที่มีแบบแผน นอกจากการอ้างอิงเซลล์ เช่น A1 และ R1C1

แล้ว Office Excel 2007 ยังมีการอ้างอิงที่มีแบบแผนที่อ้างถึงช่วงและตารางที่มีชื่อในสูตรเช่นกัน การเข้าถึงช่วงที่มีชื่ออย่างง่าย โดยใช้ตัวจัดการชื่อของ Office Excel

2007 เราสามารถจัดระเบียบ ปรับปรุง และจัดการช่วงที่มีชื่อหลาย ๆ ช่วงในตำแหน่งที่ตั้งส่วนกลาง ซึ่งช่วยให้บุคคลใดก็ตามที่ต้องการทำงานบนแผ่นงานของเราสามารถแปลสูตรและข้อมูลของแผ่น งานได้

### 5.1.3.6 สูตร OLAP และฟังก์ชันคิวบ์ใหม่

เมื่อเราทำงานกับฐานข้อมูลหลายมิติ (เช่น บริการการวิเคราะห์ SQL Server) ใน Office Excel 2007 เราสามารถใช้สูตร OLAP เพื่อสร้างรายงานที่ถูกผูกไว้กับข้อมูล OLAP โดยมีรูปแบบอิสระและซับซ้อนได้ ฟังก์ชันคิวบ์ใหม่จะใช้เพื่อแยกข้อมูล OLAP (ชุดข้อมูล และค่า) จากบริการการวิเคราะห์และแสดงข้อมูล OLAP ในเซลล์ สูตร OLAP อาจถูกสร้างขึ้นเมื่อ เราแปลงสูตรใน PivotTable เป็นสูตรในเซลล์ หรือเมื่อเราใช้การทำให้สมบูรณ์อัตโนมัติสำหรับ อาร์กิวเมนต์ของฟังก์ชันคิวบ์เมื่อเราพิมพ์สูตรต่างๆ

## 5.1.3.7 การเรียงลำดับและการกรองที่ปรับปรุงขึ้น

ใน Office Excel 2007 เราสามารถจัดเรียงข้อมูลในแผ่นงานของเราได้ อย่างรวดเร็วเพื่อค้นหาคำตอบที่เราต้องการ โดยใช้การกรองและการเรียงลำดับที่ได้ปรับปรุงเพิ่มเติม แล้ว ตัวอย่างเช่น ขณะนี้เราสามารถเรียงลำดับข้อมูลตามสีและตามระดับมากกว่า 3 (และมากถึง 64) ระดับ นอกจากนี้ เรายังสามารถกรองข้อมูลตามสีหรือตามวันที่ แสดงรายการมากกว่า 1,000 รายการในรายการแบบหล่นลงของตัวกรองอัตโนมัติ เลือกหลายรายการเพื่อกรอง และกรองข้อมูล ใน PivotTable ได้อีกด้วย

### 5.1.3.8 การเพิ่มคุณสมบัติให้กับตารางของ Excel

ใน Office Excel 2007 เราสามารถใช้ส่วนติดต่อผู้ใช้ใหม่เพื่อสร้าง จัดรูปแบบ และขยายตาราง Excel (หรือคือรายการ Excel ใน Excel 2003) ได้อย่างรวดเร็วเพื่อจัด ระเบียบข้อมูลในแผ่นงานของเราเพื่อให้ทำงานได้ง่ายขึ้น หน้าที่การใช้งานใหม่หรือที่ได้รับการ ปรับปรุงสำหรับตารางนั้นรวมถึงคุณลักษณะต่อไปนี้

แถวส่วนหัวของตาราง แถวส่วนหัวของตาราง แถวส่วนหัวของตารางสามารถเปิดหรือปิดได้ เมื่อส่วนหัวของตารางถูกแสดง ส่วนหัวของตารางยังกงมองเห็นได้พร้อมกับข้อมูลในกอลัมน์ของ ตารางด้วยการแทนที่ส่วนหัวของแผ่นงานเมื่อเราเลื่อนไปเรื่อยๆ ในตารางแบบยาว

คอลัมน์จากการคำนวณ คอลัมน์จากการคำนวณ คอลัมน์จากการคำนวณจะใช้สูตรเดียวที่จะ ปรับไปตามแถวแต่ละแถว และยังขยายโดยอัตโนมัติเพื่อรวมแถวเพิ่มเติม เพื่อให้สูตรถูกขยายไปยัง แถวเหล่านั้นได้ทันที สิ่งที่เราต้องทำทั้งหมดคือ ใส่สูตรเพียงครั้งเดียว ซึ่งนั่นก็คือเราไม่จำเป็นต้อง ใช้กำสั่ง เติม หรือ กัดลอก

การกรองอัตโนมัติแบบอัตโนมัติ ตัวกรองอัตโนมัติจะถูกเปิดอยู่ตามค่า เริ่มต้นในตารางเพื่อเปิดใช้งานการเรียงลำดับและการกรองข้อมูลในตารางอย่างมีประสิทธิภาพ การอ้างอิงที่มีแบบแผน การอ้างอิงชนิดนี้อนุญาตให้เราใช้ชื่อส่วนหัว

ของคอลัมน์ตารางในสูตรแทนการใช้การอ้างอิงเซลล์ เช่น A1 หรือ R1C1 แถวผลรวม ในแถวผลรวม ขณะนี้เราสามารถใช้สูตรแบบกำหนดเอง

และรายการข้อความได้

้ลักษณะตาราง เราสามารถนำลักษณะตารางไปใช้ในการเพิ่มการ

จัครูปแบบที่มีคุณภาพระดับนักออกแบบและเป็นมืออาชีพได้อย่างรวคเร็ว ถ้าลักษณะแถวแบบอื่น ถูกเปิดใช้งานในตาราง Excel จะคงกฎเกี่ยวกับลักษณะแบบอื่นนั้นตลอดการกระทำที่อาจทำลายเค้า โครงนี้ได้ เช่นการกรอง การซ่อนแถว หรือการจัดเรียงแถวและคอลัมน์ใหม่ด้วยตนเอง

## 5.1.3.9 ลักษณะหน้าตาใหม่ของแผนภูมิ

ใน Excel 2007 เราสามารถใช้เครื่องมือการสร้างแผนภูมิใหม่เพื่อสร้าง แผนภูมิที่มีลักษณะเป็นมืออาชีพที่สื่อสารข้อมูลได้อย่างมีประสิทธิภาพได้อย่างง่ายดาย และโดย ตามชุดรูปแบบที่ถูกนำไปใช้กับสมุดงานของเรา ลักษณะหน้าตาใหม่ที่ทันสมัยของแผนภูมินั้น รวมถึงลักษณะพิเศษ เช่น สามมิติ ความโปร่งใส และเงาจาง เป็นต้น

ส่วนติดต่อผู้ใช้ใหม่ช่วยให้การสำรวจชนิดแผนภูมิที่มีอยู่ง่ายขึ้น เพื่อให้ เราสามารถสร้างแผนภูมิที่เหมาะสมกับข้อมูลของเรา นอกจากนี้ นอกจากนี้ ลักษณะและเค้าโครง แผนภูมิที่กำหนดไว้ล่วงหน้าเป็นจำนวนมากยังมีเตรียมไว้ให้เพื่อให้เรานำรูปแบบที่สวยงามไป ใช้ได้อย่างรวดเร็วและมีรายละเอียดที่เราต้องการในแผนภูมิของเราอีกด้วย

ตัวเลือกองก์ประกอบแผนภูมิที่มองเห็นได้ นอกจากเค้าโครงด่วนและ รูปแบบด่วนแล้ว ขณะนี้เราสามารถใช้ส่วนติดต่อผู้ใช้ใหม่เพื่อเปลี่ยนแปลงทุกองก์ประกอบของ แผนภูมิได้อย่างรวดเร็วเพื่อนำเสนอข้อมูลของเราได้อย่างดีที่สุด และด้วยเพียงการกลิกไม่กี่กรั้ง เรา สามารถเพิ่มและเอาชื่อแผนภูมิ กำอธิบายแผนภูมิ ป้ายชื่อข้อมูล เส้นแนวโน้ม และองก์ประกอบ แผนภูมิอื่นๆ ได้

ลักษณะหน้าตาที่ทันสมัยด้วย OfficeArt เนื่องจากแผนภูมิใน Excel 2007 ถูกวาดด้วย OfficeArt ดังนั้นเกือบทุกสิ่งที่เราสามารถทำกับรูปร่าง OfficeArt จึงสามารถทำได้ กับแผนภูมิและองค์ประกอบแผนภูมิเช่นกัน ตัวอย่างเช่น เราสามารถเพิ่มเงาจางหรือลักษณะพิเศษ แบบยกนูนเพื่อทำให้องค์ประกอบเห็นเด่นชัด หรือใช้ความโปร่งใสเพื่อให้องค์ประกอบดูมัวเป็น บางส่วนในเค้าโครงแผนภูมิได้ เรายังสามารถใช้ลักษณะพิเศษสามมิติที่เหมือนจริงได้อีกด้วย เส้นและแบบอักษรที่ชัดเจน เส้นในแผนภูมิจะปรากฎรอยขรุขระน้อย

กว่า และแบบอักษร ClearType จะถูกนำมาใช้กับข้อความเพื่อเพิ่มความสามารถในการอ่าน สีที่มากกว่าที่เคยมี เราสามารถเลือกจากสีชุครูปแบบที่กำหนดไว้

้ถ่วงหน้าได้อย่างง่ายดายและเปลี่ยนความแตกต่างของความเข้มสี สำหรับตัวควบคุมเพิ่มเติม เรายัง สามารถเพิ่มสีของเราเองด้วยการเลือกจาก 16 ล้านสีในกล่องโต้ตอบสี ได้อีกด้วย

แม่แบบแผนภูมิ การบันทึกแผนภูมิโปรดของเราเป็นแม่แบบแผนภูมิยิ่ง เป็นเรื่องง่ายขึ้นในส่วนติดต่อผู้ใช้ใหม่

## 5.1.3.10 การสร้างแผนภูมิที่ใช้ร่วมกัน

การใช้แผนภูมิ Excel ในโปรแกรมอื่น ใน 2007 Office release การ สร้างแผนภูมิจะถูกใช้ร่วมกันระหว่าง Excel, Word และ PowerPoint แทนที่จะใช้คุณลักษณะการ สร้างแผนภูมิที่มีอยู่ใน Microsoft Graph ขณะนี้ Word และ PowerPoint ใด้รวมคุณลักษณะการ สร้างแผนภูมิที่มีประสิทธิภาพของ Excel เข้าไว้ด้วยกัน และเนื่องจากแผ่นงาน Excel ถูกใช้เป็น แผ่นข้อมูลแผนภูมิสำหรับแผนภูมิใน Word และ PowerPoint การสร้างแผนภูมิที่ใช้ร่วมกันจึงมี หน้าที่การใช้งานของ Excel มากมาย รวมทั้งการใช้สูตร การกรอง การเรียงลำดับ และความสามารถ ในการเชื่อมโยงแผนภูมิไปยังแหล่งข้อมูลภายนอก เช่น Microsoft SQL Server และบริการการ วิเคราะห์ (OLAP) เพื่อให้ได้ข้อมูลล่าสุดในแผนภูมิของเรา สำหรับแผ่นงาน Excel ที่มีข้อมูล แผนภูมิของเราอาจเก็บอยู่ในเอกสาร Word หรืองานนำเสนอ PowerPoint หรือในแฟ้มที่แยก ต่างหากเพื่อลดขนาดเอกสารของเรา

การคัดลอกแผนภูมิไปยังโปรแกรมอื่น แผนภูมิสามารถถูกคัดลอกและ วางข้ามระหว่างเอกสารหรือจากโปรแกรมหนึ่งไปยังโปรแกรมอื่นได้อย่างง่ายดาย เมื่อเราคัดลอก แผนภูมิจาก Excel ไปยัง Word หรือ PowerPoint แผนภูมิจะได้รับการเปลี่ยนแปลงให้ตรงตาม เอกสาร Word หรืองานนำเสนอ PowerPoint โดยอัตโนมัติแต่เรายังสามารถเก็บรูปแบบแผนภูมิ Excel ไว้ได้ด้วย ข้อมูลในแผ่นงาน Excel สามารถฝังตัวในเอกสาร Word หรืองานนำเสนอ PowerPoint ได้ ทั้งนี้เราสามารถทิ้งไว้ในแฟ้มต้นฉบับ Excel ได้เช่นกัน

การทำให้แผนภูมิเคลื่อนไหวใน PowerPoint ใน PowerPoint เรา สามารถใช้ภาพเคลื่อนไหวได้อย่างง่ายคายขึ้นเพื่อเน้นข้อมูลในแผนภูมิที่ใช้ใน Excel เราสามารถทำ ให้ทั้งแผนภูมิหรือข้อความคำอธิบายแผนภูมิและป้ายชื่อแกนเคลื่อนไหวได้ ในแผนภูมิคอลัมน์ เรา สามารถแม้แต่การทำให้คอลัมน์แต่ละคอลัมน์เคลื่อนไหวเพื่อแสดงแต่ละประเด็นได้ดียิ่งขึ้น คุณลักษณะภาพเคลื่อนไหวนั้นหาได้ง่าย และเราสามารถควบคุมได้มากขึ้น ตัวอย่างเช่น เราสามารถ เปลี่ยนแปลงแต่ละขั้นตอนภาพเคลื่อนไหวแต่ละขั้น และใช้ลักษณะพิเศษภาพเคลื่อนไหวได้มาก ขึ้น

### 5.1.3.11 PivotTables ที่ใช้งานง่าย

ใน Excel 2007 นั้น PivotTable จะใช้งานง่ายกว่าใน Excel รุ่นก่อนหน้า โดยใช้ส่วนติดต่อผู้ใช้ใหม่ของ PivotTable ข้อมูลต่างๆ ที่เราต้องการแสดงเกี่ยวกับข้อมูลของเราจะ แสดงขึ้นมาด้วยการกลิกเพียงไม่กี่ครั้ง เราไม่ต้องลากข้อมูลไปยังโซนที่จะปล่อยซึ่งมักจะไม่ใช่ เป้าหมายง่ายๆ อีกต่อไป เราพียงแก่เลือกเขตข้อมูลที่ต้องการดูในรายการเขตข้อมูล PivotTable ใหม่ แทนเท่านั้น และหลังจากเราสร้าง PivotTable แล้ว เราสามารถใช้ประโยชน์ของคุณลักษณะที่ ปรับปรุงหรือคุณลักษณะใหม่อื่นๆ มากมายเพื่อสรุป วิเคราะห์ และจัดรูปแบบข้อมูล PivotTable ของเราได้ การใช้การเลิกทำใน PivotTable ขณะนี้เราสามารถเลิกทำการกระทำส่วนใหญ่ที่เราได้ ทำเพื่อสร้างหรือจัดเรียง PivotTable ใหม่ได้

ตัวบ่งชี้การเข้าถึงรายละเอียคมากขึ้นหรือน้อยลง ตัวบ่งชี้เหล่านี้ใช้เพื่อ ระบุว่าเราสามารถขยายหรือยุบส่วนต่างๆ ของ PivotTable เพื่อดูข้อมูลที่เพิ่มขึ้นหรือน้อยลงได้ หรือไม่

การเรียงลำดับและการกรอง ขณะนี้การเรียงลำดับนั้นทำได้ง่ายเพียง แก่เลือกรายการในคอลัมน์ที่เราต้องการเรียงลำดับและใช้ปุ่ม 'เรียงลำดับ' เราสามารถกรองข้อมูลได้ โดยใช้ตัวกรอง PivotTable เช่น มากกว่า เท่ากับ หรือ มี

การจัครูปแบบตามเงื่อนไข เราสามารถนำการจัครูปแบบตามเงื่อนไข ไปใช้กับ Pivot Table ของ Excel 2007 ได้ตามเซลล์หรือตามจุดตัดของเซลล์

ลักษณะและเก้าโครงของ PivotTable เช่นเดียวกับที่เราสามารถทำได้ กับตารางและแผนภูมิ Excel เราสามารถนำลักษณะที่กำหนดไว้ล่วงหน้าหรือที่กำหนดเองไปใช้กับ PivotTable ได้อย่างรวดเร็ว และการเปลี่ยนเด้าโครงของ PivotTable ก็ยังทำได้ง่ายขึ้นในส่วนติดต่อ ผู้ใช้ใหม่นี้

PivotChart ด้วยลักษณะเดียวกันกับ PivotTable นั้น PivotChart จะ สร้างขึ้นได้ง่ายกว่ามากในส่วนติดต่อผู้ใช้นี้ การปรับปรุงการกรองทั้งหมดยังพร้อมให้ใช้งาน สำหรับ PivotChart อีกด้วย เมื่อเราสร้าง PivotChart เครื่องมือ PivotChart ที่เฉพาะเจาะจงและเมนู บริบทจะพร้อมให้ใช้งานเพื่อให้เราสามารถวิเคราะห์ข้อมูลในแผนภูมิได้ เรายังสามารถเปลี่ยนเค้า โครง ลักษณะ และรูปแบบของแผนภูมิหรือองค์ประกอบต่างๆ ด้วยวิธีเดียวกันกับที่เราสามารถทำ ได้กับแผนภูมิทั่วไป ใน Excel 2007 การจัดรูปแบบแผนภูมิที่เรานำไปใช้จะสงวนไว้เมื่อเรา เปลี่ยนแปลง PivotChart ซึ่งเป็นการปรับปรุงจากวิธีการทำงานเดิมใน Excel รุ่นก่อนหน้า

#### 5.1.3.12 การเชื่อมต่อกับข้อมูลภายนอกอย่างรวดเร็ว

ใน Excel 2007 เราไม่จำเป็นต้องทราบชื่อเซิร์ฟเวอร์หรือฐานข้อมูลของ แหล่งข้อมูลขององค์กรอีกต่อไป เพราะเราสามารถใช้ เปิดใช้ด่วน เพื่อเลือกจากรายการแหล่งข้อมูล ที่ผู้ดูและระบบของเราหรือผู้เชี่ยวชาญเวิร์กกรุ๊ปทำให้พร้อมใช้งานสำหรับเราแทนได้ ตัวจัดการการ เชื่อมต่อใน Excel อนุญาตให้เราแสดงการเชื่อมต่อทั้งหมดในสมุดงาน และยังทำให้การนำการเชื่อม ต่อมาใช้ใหม่หรือการแทนที่การเชื่อมต่อหนึ่งต่อด้วยอีกการเชื่อมต่อหนึ่งง่ายยิ่งขึ้น

### 5.1.3.13 รูปแบบแฟ้มแบบใหม่

รูปแบบแฟ้มจาก XML ใน 2007 Microsoft Office system Microsoft ใด้แนะนำรูปแบบแฟ้มใหม่สำหรับ Word, Excel และ PowerPoint ที่เรียกว่ารูปแบบ Microsoft Office Open XML โดยรูปแบบแฟ้มแบบใหม่เหล่านี้จะช่วยอำนวยความสะดวกให้กับการรวมกับ แหล่งข้อมูลภายนอก และยังให้ขนาดแฟ้มที่ลดลงรวมทั้งการกู้คืนข้อมูลที่ได้รับการปรับปรุงอีกด้วย ใน Office Excel 2007 รูปแบบเริ่มต้นสำหรับสมุดงาน Excel จะเป็นรูปแบบแฟ้ม Excel 2007 จาก XML (.xlsx) ส่วนรูปแบบจาก XML อื่นที่มีอยู่ได้แก่ รูปแบบแฟ้ม Excel 2007 ที่เปิดใช้งานใน แมโครและจาก XML (.xlsm) รูปแบบแฟ้ม Office Excel 2007 สำหรับแม่แบบ Excel (.xltx) และ รูปแบบแฟ้ม Office Excel 2007 ที่เปิดใช้งานในแมโครสำหรับแม่แบบ Excel (.xltm)

รูปแบบแฟ้ม Excel 2007 แบบไบนารี นอกจากรูปแบบแฟ้มจาก XML แบบใหม่แล้ว Excel 2007 ยังแนะนำรุ่นใบนารีของรูปแบบแฟ้มที่บีบอัดแบบเป็นส่วนๆ สำหรับ สมุดงานขนาดใหญ่หรือซับซ้อนอีกด้วย รูปแบบแฟ้ม Excel 2007 แบบไบนารี (หรือ BIFF12) (.xls) นี้สามารถใช้เพื่อให้ได้ประสิทธิภาพสูงสุดและมีความเข้ากันได้แบบย้อนกลับ

ความเข้ากันได้กับ Excel รุ่นก่อนหน้า เราสามารถตรวจสอบสมุดงาน Excel 2007 เพื่อดูว่าสมุดงานมีคุณลักษณะหรือการจัดรูปแบบที่เข้ากันไม่ได้กับ Excel รุ่นก่อนหน้า หรือไม่ เพื่อให้เราสามารถทำการเปลี่ยนแปลงที่จำเป็นสำหรับความเข้ากันได้แบบย้อนกลับที่ดีขึ้น ใน Excel รุ่นก่อนหน้า เราสามารถติดตั้งโปรแกรมปรับปรุงและตัวแปลงที่ช่วยเราเปิดสมุดงาน Excel 2007 เพื่อให้เราสามารถแก้ไข บันทึก และเปิดสมุดงานนั้นอีกครั้งได้ใน Excel 2007 โดยไม่ สูญเสียคุณลักษณะหรือหน้าที่การใช้งานที่เฉพาะเจาะจงกับ Excel 2007 ไป

## 5.1.3.14 ประสบการณ์การพิมพ์ที่ดีขึ้น

มุมมองเก้าโกรงหน้ากระดาษ นอกจากมุมมอง ปกติ และมุมมอง แสดง ตัวอย่างตัวแบ่งหน้า แถ้ว Excel 2007 ยังมีมุมมอง เก้าโกรงหน้ากระดาษ ด้วย เราสามารถใช้มุมมอง นี้สร้างแผ่นงานในขณะที่กอยดูว่าแผ่นงานนั้นจะมีลักษณะหน้าตาอย่างไรในรูปแบบที่พิมพ์ออกมา ในมุมมองนี้ เราสามารถทำงานกับส่วนหัว ส่วนท้าย และการตั้งก่าระยะขอบหน้ากระดาษที่ เหมาะสมในแผ่นงาน และวางวัตถุ เช่น แผนภูมิหรือรูปร่าง ในดำแหน่งที่เราต้องการวางได้อย่าง แม่นยำ นอกจากนี้ เรายังสามารถเข้าถึงตัวเลือกการตั้งก่าหน้ากระดาษทั้งหมดบนแท็บ เก้าโกรง หน้ากระดาษ ในส่วนติดต่อผู้ใช้ใหม่ได้ง่ายดายเพื่อให้เราสามารถระบุตัวเลือก เช่นการวางแนว หน้ากระดาษ ได้อย่างรวดเร็ว ดั้งนั้นจึงทำให้ง่ายที่จะเห็นสิ่งที่จะพิมพ์บนทุกๆ หน้า ซึ่งจะช่วยให้เรา หลีกเลี่ยงการต้องพยายามพิมพ์หลายกรั้งและไม่มีข้อมูลที่ตัดทอนในสิ่งที่พิมพ์ออกมา การบันทึกเป็นรูปแบบ PDF และ XPS เราสามารถบันทึกเป็นแฟ้ม PDF หรือ XPS จากโปรแกรม 2007 Microsoft Office system เฉพาะเมื่อเราติดดั้ง Add-in สำหรับข้อมูล เพิ่มเติม โปรดดูที่ Hการเปิดใช้การสนับสนุนรูปแบบแฟ้มอื่น เช่น PDF และ XPSH (แสดงเป็น ภาษาอังกฤษ)

#### 5.1.3.15 วิธีการใหม่ในการใช้งานร่วมกัน

การใช้ Excel Services เพื่อใช้งานของเราร่วมกัน ถ้าเราเข้าถึง Excel Services ได้ เราสามารถใช้ Excel Services เพื่อใช้ข้อมูลแผ่นงาน Excel 2007 ของเราร่วมกับผู้ใช้ รายอื่นๆ ได้ เช่น ผู้บริหารและผู้ถือหุ้นในหน่วยงานของเรา เป็นต้น ใน Excel 2007 เราสามารถ บันทึกสมุดงานเป็น Excel Services และระบุข้อมูลแผ่นงานที่ต้องการให้ผู้ใช้รายอื่นมองเห็นได้ ใน เบราว์เซอร์ (เบราว์เซอร์: ซอฟต์แวร์ที่ตีความแฟ้ม HTML จัครปแบบและแสดงผลแฟ้ม HTML ให้ เป็นเว็บเพจ เว็บเบราว์เซอร์ เช่น Windows Internet Explorer จะสามารถตามการเชื่อมโยงหลายมิติ ถ่ายโอนแฟ้ม และทำงานกับแฟ้มเสียงหรือวิดีโอที่ฝังอยู่ในเว็บเพจนั้นได้) ผ้ใช้สามารถใช้ Microsoft Office Excel Web Access เพื่อแสดง วิเคราะห์ พิมพ์และแยกข้อมูลแผ่นงานนี้ได้ ้นอกจากนี้ผู้ใช้ยังสามารถสร้าง Snapshot แบบคงที่ของข้อมูลในช่วงเวลาปกติหรือตามที่ต้องการได้ Office Excel Web Access ทำให้ง่ายต่อการทำกิจกรรม เช่น การเลื่อน การกรอง การเรียงลำคับ การ แสดงแผนภมิ และการใช้การเข้าถึงรายละเอียดใน PivotTables อีกทั้งเรายังสามารถเชื่อมต่อ Excel Web Access Web Part กับ Web Part อื่นๆ เพื่อแสดงข้อมูลในวิธีอื่น และเมื่อมีสิทธิ์ที่เหมาะสม ผู้ใช้ Excel Web Access สามารถเปิดสมุดงานใน Excel 2007 เพื่อให้สามารถใช้ Excel ได้อย่างเต็ม ้ประสิทธิภาพเพื่อวิเคราะห์และทำงานกับข้อมูลในเครื่องคอมพิวเตอร์ของผู้ใช้เองถ้าผู้ใช้ได้ติดตั้ง Excel ไว้

การใช้วิธีนี้เพื่อใช้งานของเราร่วมกันทำให้แน่ใจได้ว่าผู้ใช้รายอื่น

สามารถเข้าถึงข้อมูลรุ่นเดียวกันในตำแหน่งที่ตั้งเดี่ยว ซึ่งเราสามารถเก็บข้อมูลปัจจุบันที่มี รายละเอียดล่าสุดได้ ถ้าเราต้องการให้บุคคลอื่น เช่น สมาชิกในทีม ให้ข้อคิดเห็นและข้อมูลที่ ปรับปรุงแล้ว เราอาจต้องการใช้สมุดงานร่วมกันในวิธีเดียวกับที่เราทำใน Excel รุ่นก่อนหน้าเพื่อ รวบรวมข้อมูลที่เราต้องการก่อนเราจะบันทึกลงใน Excel Services

การใช้เซิร์ฟเวอร์การจัดการเอกสาร Excel Services สามารถรวมกับ เซิร์ฟเวอร์การจัดการเอกสารเพื่อสร้างขั้นตอนการตรวจสอบความถูกต้องตลอดรายงานใหม่ของ Excel และการกระทำเวิร์กโฟลว์การคำนวณสมุดงาน เช่น การแจ้งให้ทราบตามเซลล์หรือขั้นตอน เวิร์กโฟลว์ตามการคำนวณที่ซับซ้อนของ Excel นอกจากนี้เรายังสามารถใช้เซิร์ฟเวอร์การจัดการ เอกสารเพื่อจัดกำหนดการการคำนวณตัวแบบของสมุดงานที่ซับซ้อนในเวลากลางกืนได้อีกด้วย

### 5.1.3.16 การเข้าถึงด่วนไปยังแม่แบบเพิ่มเติม

ใน Excel 2007 เราสามารถใช้สมุดงานใหม่ตามแม่แบบต่างๆ ที่ถูก ติดตั้งมากับ Excel หรือเราอาจเข้าถึงด่วนและดาวน์โหลดแม่แบบจากเว็บไซต์ Microsoft Office Online ก็ได้

#### 5.2 การคำนวณโดยใช้การพิมพ์สูตรทางคณิตศาสตร์

การคำนวณโดยการพิมพ์สมการทางคณิตศาสตร์นั้น ต้องมีการเรียนรู้ถึงหลักการและ การนำไปใช้ ดังนี้

#### 5.2.1 หลักการพิมพ์สูตรคำนวณทางคณิตศาสตร์ในเซลล์

ในการพิมพ์สูตรสมการทางคณิตศาสตร์แบบบรรทัดเดียวนั้น มีหลักการ ดังต่อไปนี้

### 5.2.1.1 เครื่องหมายสถานะของสูตร

ให้พิมพ์เครื่องหมายเท่ากับ ( =) หรือคลิกเครื่องหมายเท่ากับบนแถบ สตร จะมีแผ่นกรอกข้อมูลให้มา โดยโปรแกรม Excel จะรู้ทันทีว่ากำลังทำงานอยู่ในสถานะสุตร

|     | •           |                    |      |   | •   |      |                    | •    |
|-----|-------------|--------------------|------|---|-----|------|--------------------|------|
| SUM | <b>+</b> (0 | X √ f <sub>x</sub> | =2*5 |   | SUM | - (* | $X \checkmark f_x$ | =2*5 |
|     | D           | 6                  | D    |   | Α   | В    | С                  | D    |
|     | D           | C                  | U    | 1 |     |      |                    |      |
| 1   |             |                    |      | 2 |     | -2*5 | 1                  |      |
| 2   | -2*5        |                    |      | 2 |     | -2 5 |                    |      |
| 2   | -2 J        | 4                  |      | 3 |     |      |                    |      |
| 3   |             |                    |      | 4 |     |      |                    |      |
|     | ر _         | 10                 |      | ~ | ر   | _    | -                  |      |

<u>ภาพที่ 1</u> การพิมพ์ = ลงไปโดยตรงในเซลล์ และการคลิก = ที่แถบสูตร

#### 5.2.1.2 ตัวเลขและการอ้างอิงเซลล์

เมื่อพิมพ์ = แล้ว ก็เป็นการพิมพ์สมการทางคณิตศาสตร์บรรทัคเดียว ซึ่ง จะใช้ตัวเลขหรือเซลล์มาพิมพ์ก็ได้ ถ้าเป็นตัวเลข Excel จะถือว่าเป็นค่าคงที่ แต่ถ้าเป็นเซลล์ จะ ขึ้นอยู่กับการอ้างอิงเซลล์ โดยการพิมพ์ชื่อเซลล์ลงไปโดยตรง หรือใช้เมาส์คลิกเลือกเซลล์ที่อ้างอิง นั้นก็ได้ เช่น =1/2 หรือ =6\*B3 หรือ =A4+B4 เป็นต้น

## 5.2.1.3 เครื่องหมายการคำนวณและเปรียบเทียบ

เป็นการคำนวณโดยใช้เครื่องหมาย บวก (+) ลบ (-) คูณ (\*) หาร (/) เลข ยกกำลัง (^) เปอร์เซ็นต์ (%) และใช้เครื่องหมายวงเล็บ () แต่เราไม่สามารถที่จะใส่สัญลักษณ์ทาง คณิตศาสตร์ที่ซับซ้อน เช่น √ (Square root) ลงในสูตรของ Excel ได้ ดังนั้นจึงต้องมี การนำฟังก์ชันมาช่วยทำงาน ตัวอย่าง √7 จะเขียนเป็น SQRT (7) แทน เป็นต้น ซึ่งการคำนวณจาก เครื่องหมายคำนวณนี้ จะมีลำดับงานการคำนวณก่อนหลัง ดังตาราง

|          | ଧ           |             |
|----------|-------------|-------------|
| ลำดับที่ | เครื่องหมาย | คำอ่าน      |
| 1        | ()          | วงเล็บ      |
| 2        | %           | เปอร์เซ็นต์ |
| 3        | ^           | ยกกำลัง     |
| 4        | * แถะ /     | คูณ และ หาร |
| 5        | + แถะ -     | บวก และ ลบ  |
|          |             |             |

<u>ตารางที่ 1</u> ลำคับงานการคำนวณสูตรในโปรแกรม Excel

<u>ตารางที่ 2</u> เครื่องหมายในการเปรียบเทียบในการคำนวณสูตรของโปรแกรม Excel

| เครื่องหมาย       | คำอ่าน              | ตัวอย่าง                      |
|-------------------|---------------------|-------------------------------|
| =                 | เท่ากับ             | =A1=250 หรือ =A1>=250         |
| >                 | มากกว่า             | ถ้าค่าเป็นจริงหรือถูก จะได้   |
| <                 | น้อยกว่า            | ผลลัพธ์ เป็น TRUE แต่ถ้าค่า   |
| >=                | มากกว่าหรือเท่ากับ  | เป็นจริงหรือเท็จ จะได้ผลลัพธ์ |
| <=                | น้อยกว่าหรือเท่ากับ | เป็น FALSE                    |
| $\Leftrightarrow$ | ไม่เท่ากับ          |                               |

#### 5.2.1.4 หลักการพิมพ์สูตรสำเร็จหรือฟังก์ชันในเซลล์

ในการพิมพ์สูตรสำเร็จหรือฟังก์ชันแบบบรรทัคเคียวนั้น มีหลักการ

ดังต่อไปนี้

เครื่องหมายสถานะของสูตร ให้พิมพ์เครื่องหมายเท่ากับ ( =) หรือ
คลิกเครื่องหมาย fx บนแถบสูตร จะมีแผ่น แทรกฟังก์ชันขึ้น มา โคยโปรแกรม Excel จะรู้ทันทีว่า
ขณะนี้กำลังทำงานอยู่ในสถานะสูตร

2. ชื่อสูตรสำเร็จหรือฟังก์ชัน ให้พิมพ์ชื่อสูตรสำเร็จหรือฟังก์ชันที่รู้จัก ต่อจากเครื่องหมายเท่ากับ (=) ได้แก่ SUM AVERAGE COUNT MAX MIN ฯลฯ

 การอ้างอิงเซลล์ หลังจากพิมพ์ชื่อสูตรสำเร็จหรือฟังก์ชัน จะเป็น วงเล็บที่เป็นข้อมูลการอ้างอิงเซลล์ โดยใช้เครื่องหมายโคลอน (:) คั่นระหว่างเซลล์ เป็นข้อมูล ต่อเนื่องจากเซลล์หนึ่งถึงอีกเซลล์หนึ่ง และใช้เครื่องหมายจุลภาคหรือคอมม่า (,) เป็นข้อมูลเว้นช่วง ระยะไปอีกเซลล์หนึ่งหรืออีกกลุ่มเซลล์หนึ่ง โดยการพิมพ์ชื่อเซลล์ลงไปโดยตรง หรือใช้เมาส์คลิก เลือกเซลล์ที่อ้างอิงนั้นก็ได้ ถ้าเป็นกลุ่มเซลล์ การอ้างอิงเซลล์ติดต่อกันให้ใช้เมาส์ลาก แต่ถ้าเป็น เซลล์หรือกลุ่มเซลล์เว้นช่วงระยะกัน ให้ใช้ Ctrl + เมาส์คลิกหรือลาก ตามแต่กรณีเช่น =SUM (A1:A4, A6) เป็นต้น

|   | SUM      | <del>-</del> (@ | $X \checkmark f_x$ | =SUM(A1:A4 | I,A6) |
|---|----------|-----------------|--------------------|------------|-------|
|   | А        | В               | С                  | D          | E     |
| 1 | 1        |                 |                    |            |       |
| 2 | 2        |                 |                    |            |       |
| 3 | 3        |                 |                    |            |       |
| 4 | 4        |                 |                    |            |       |
| 5 | 5        |                 |                    |            |       |
| 6 | 6        |                 |                    |            |       |
| 7 | =SUM(A1: | A4,A6)          |                    |            |       |
| 8 | SUM(num  | iber1, [numb    | oer2],)            |            |       |
|   |          |                 |                    | -          |       |

<u>ภาพที่ 2</u> การพิมพ์ = สูตรและข้อมูลลงไปโคยตรงในเซลล์

แต่ถ้าเป็นการคลิกเครื่องหมาย fx บนแถบสูตรหรือที่แท็บสูตรแล้ว จะ แสดงแผ่นกล่องโด้ตอบแทรกฟังก์ชันขึ้นมาให้เลือกประเภท และสูตรหรือฟังก์ชันที่ต้องการ ดังรูป

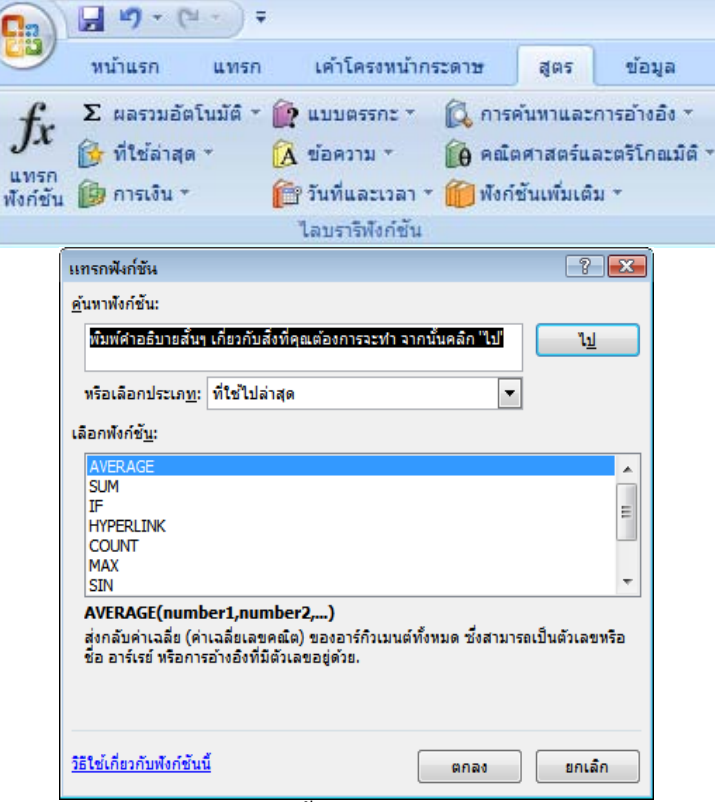

<u>ภาพที่ 3</u> กล่องโด้ตอบแทรกฟังก์ชันถูกเปิดขึ้นมา เมื่อกลิกเลือกแทรกฟังก์ชันหรือฟังก์ชันเพิ่มเติม

### 5.2.1.5 การใช้ฟังก์ชันประเภทต่าง ๆ

ที่กล่องโด้ตอบแทรกฟังก์ชัน ให้เลือกประเภทที่ต้องการทาง ด้านบน แล้วจึงเลือกสูตรหรือฟังก์ชันที่ต้องการทางด้านล่าง เช่น ต้องการหาค่าส่วนเบี่ยงเบนมาตรฐานของ ตัวอย่าง ต้องเลือกประเภททางสถิติ และเลือกฟังก์ชันชื่อ STDEV เป็นต้น

| แทรกฟังก์ชัน 🛛 🖓 💌                                                                                               |
|----------------------------------------------------------------------------------------------------|
| <u>ค้</u> นหาพังก์ชัน:                                                                                           |
| พิมพ์คำอธิบายสั้นๆ เกี่ยวกับสั่งที่คุณต้องการจะทำ จากนั้นคลิก "ไป" <u>ไป</u>                                     |
| หรือเลือกประเภ <u>ท</u> : ทางสถิติ                                                                               |
| เลือกพังก์ชั <u>น</u> :                                                                                          |
| SKEW SLOPE SMALL STANDARDIZE                                                                                     |
| STDEV                                                                                                    |
| STDEVA                                                                                                    |
| STDEV(number1,number2,)<br>ประมาณส่วนเบียงเบนมาตรฐานจากตัวอย่าง (ละเว้นค่าตรรกะและข้อความที่อยู่ในตัวอย่าง<br>). |
| วิธีใช้เกี่ยวกับพังก์ขันนี้ ดกลง ยกเลิก                                                                          |
|                                                                                                    |

<u>ภาพที่ 4</u> คลิกเลือกประเภท และชื่อฟังก์ชันที่ต้องการ

เสร็จแล้วคลิกตกลง จะเปิดแผ่นกรอกข้อมูลที่มีการนำค่าเซลล์มากรอก

ให้เรียบร้อยแล้ว หากต้องการแก้ไขก็ให้ลบและคลิกเลือกเซลล์ใหม่เข้ามาแทนที่ แล้วจึงคลิกตอบ

ตกลง

| อาร์กิวเมนต์ของฟังก์ชัน            |                                                                                                    |
|------------------------------------|----------------------------------------------------------------------------------------------------|
| STDEV<br>Number1<br>Number2        | A1:A6 (รีร์) = {1;2;3;4;5;6}<br>(รีร์) = ดัวเลช                                                                                      |
| ประมาณส่วนเบียงเบนมา               | = 1.870828693<br>เรฐานจากตัวอย่าง (ละเว้นค่าตรรกะและข้อความที่อยู่ในตัวอย่าง).                                                       |
|                                    | Number1: number1,number2, คือตัวเลข 1 ถึง 255 ตัวที่แทนด้วอย่างของประชากร ซึ่ง<br>สามารถเป็นได้ทั้งตัวเลขหรือการอ้างอิ่งไปยังตัวเลข. |
| ผลลัพธ์จากสูตร = 1.8               | 0828693                                                                                                    |
| <u>วิธีใช้เกี่ยวกับพังก์ชันนี้</u> | ตกลง ยกเลิก                                                                                                    |

<u>ภาพที่ 5</u> เมื่อกลิกเลือกชื่อสูตรหรือฟังก์ชัน STDEV จะมีแผ่นกรอกข้อมูลเซลล์ให้เลย

ในแผ่นกรอกข้อมูลนี้ จะมี ช่องจำนวนชุคที่1 และ2 (ถ้ามี) แผ่นนี้ สามารถย้ายได้ ในกรณีที่แผ่นบังข้อมูลดิบอยู่ โดยนำเมาส์ไปลากย้ายออกมา หรือสามารถที่จะย่อ แผ่นให้เหลือแต่ช่องที่จะกรอกข้อมูลก็ได้ โดยให้กลิกที่รูป 📧 ท้ายช่องนั้น และกลิกที่รูป 📼 ท้ายช่องนั้นอีกกรั้ง เพื่อเปิดแบบเต็มแผ่นขึ้นมาใหม่

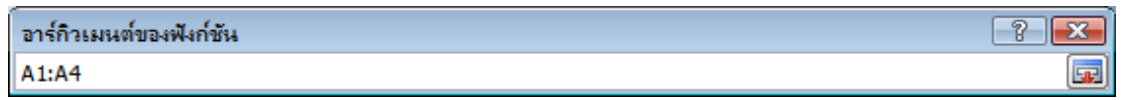

<u>ภาพที่ 6</u> การย่อแผ่นกรอกข้อมูล ให้เหลือเพียงช่องกรอกข้อมูลที่ต้องการ

#### 5.3 การคำนวณทางสถิติโดยใช้สูตรสำเร็จจากแทรกฟังก์ชัน

การคำนวณโดยการใช้สูตรสำเร็จจากการแทรกฟังก์ชันนี้ เป็นที่รวบรวมสูตรหรือ ฟังก์ชันประเภทต่าง ๆ ได้แก่ การเงิน วันและเวลา คณิตศาสตร์และตรีโกณมิติ ทางสถิติ การค้นหา และการอ้างอิง ฐานข้อมูล ข้อความ ตรรกศาสตร์ ข้อมูล เป็นต้น ดังนั้น การใช้ประโยชน์จากการ แทรกฟังก์ชันของโปรแกรม Excel นั้นมีอยู่อย่างมากมายมหาศาล แต่สิ่งสำคัญยิ่งในการใช้ ประโยชน์จากเครื่องมือนี้ก็คือ ความรู้และความเข้าใจในการใช้สูตรประเภทต่าง ๆ ที่ต้องได้รับ การศึกษามาในแต่ละสาขาวิชา ซึ่งมีความจำเป็นเป็นอย่างยิ่งในการนำไปใช้กรอกข้อมูลหรือสร้าง ตารางคำนวณได้ถูกต้องและตรงกับการนำไปใช้ในสูตรหรือฟังก์ชันนั้น ๆ

การคำนวณโดยการใช้สูตรหรือฟังก์ชันไม่ว่าจะเกิดจากการพิมพ์เองหรือมีการวาง ฟังก์ชันก็ตาม ควรได้ทำความเข้าใจถึงหลักการการนำสูตรหรือฟังก์ชันไปใช้ในการคำนวณ ซึ่งใน การคำนวณทางสถิติ มีสูตรให้ถึง 83 สูตร จะสรุปเฉพาะสูตรที่สำคัญในการใช้งาน ดังตารางข้างล่าง นี้

| ข้อมูล            | ความหมาย                                                           |
|-------------------|--------------------------------------------------------------------|
| Number1, number2, | เป็นอาร์กิวเมนต์ 1 ถึง 30 อาร์กิวเมนต์ที่เป็นตัวเลขซึ่งต้องการหา   |
|                   | ค่าเฉลี่ย                                                          |
| Actual_range      | เป็นช่วงของข้อมูลที่เป็นค่าสังเกตที่จะถูกใช้ทคสอบกับค่าที่         |
|                   | คาดหมาย                                                            |
| Expected_range    | เป็นช่วงของข้อมูลที่มีอัตราส่วนของผลดูณของผลรวมแถวและ              |
|                   | ผลรวมคอลัมน์ กับผลรวมทั้งหมด                                       |
| Alpha             | เป็นระดับนัยสำคัญ ( significance level ) ที่ใช้ในการคำนวณระดับ     |
|                   | ความเชื่อมั่น ( confidence level )                                 |
| Standard_dev      | เป็นส่วนเบี่ยงเบนมาตรฐานของประชากรสำหรับช่วงของข้อมูล              |
| Size              | เป็นขนาดของตัวอย่างของประชากร                                      |
| Array             | เป็นอาร์เรย์หรือช่วงของข้อมูล ซึ่งสามารถใช้กำหนดตำแหน่ง            |
|                   | สัมพัทธ์ได้                                                        |
| Arrayl            | เป็นช่วงเซลล์ที่มีค่า หรือเป็นอาร์เรย์หรือช่วงของข้อมูลแรก หรือ    |
|                   | เป็นชุดของก่าที่เป็นอิสระ                                          |
| Array2            | เป็นช่วงเซลล์ที่ 2 ที่มีค่า หรือเป็นอาร์เรย์หรือช่วงของข้อมูลที่ 2 |
|                   | หรือเป็นชุดของค่าที่ไม่เป็นอิสระ                                   |

<u>ตารางที่ 3</u> รายการของข้อมูลที่นำมาใช้ในฟังก์ชันทางสถิติ

| ข้อมูล          | ความหมาย                                                         |
|-----------------|------------------------------------------------------------------|
| Value1, value2, | คือ อาร์กิวเมนต์ 1 ถึง 30 อาร์กิวเมนต์ที่สามารถมีหรืออ้างถึงชนิด |
|                 | หลายชนิดที่แตกต่างกันของข้อมูล อย่างไรก็ตาม เพียงตัวเลข          |
|                 | เท่านั้นที่ถูกนับ                                                |
| X               | เป็นจุดข้อมูลที่ต้องการทำนายค่า                                  |
| Known_y's       | เป็นอาร์เรย์ของข้อมูลหรือช่วงของข้อมูลตัวเลขที่ใช้เป็นค่าที่ไม่  |
|                 | เป็นอิสระ (y)                                                    |
| Known_x's       | เป็นอาร์เรย์ของข้อมูลหรือช่วงของข้อมูลตัวเลขที่ใช้เป็นค่าอิสระ   |
|                 | (x)                                                              |
| Data_array      | เป็นอาร์เรย์ของหรือการอ้างอิงไปยังชุดของค่า ที่ต้องการนับหา      |
|                 | ความถี่ (ที่ว่างและข้อความจะถูกละเว้น)                           |
| Bins_array      | เป็นอาร์เรย์ของ หรือการอ้างอิงไปยัง ที่ต้องการให้นับความถี่ของ   |
|                 | data_array ถ้าไม่มีค่าใน bins_array FREQUENCY จะส่งกลับ          |
|                 | จำนวนขององค์ประกอบใน data_array                                  |
| Mean            | เป็นค่าเฉลี่ยเลขคณิตของการแจกแจง                                 |
| Cumulative      | เป็นค่าตรรกศาสตร์ที่กำหนดรูปแบบของฟังก์ชัน ถ้า cumulative        |
|                 | เป็น TRUE ฟังก์ชัน NORMDIST จะส่งกลับฟังก์ชันการแจกแจง           |
|                 | ความถี่แบบสะสม ( cumulative distribution ) ถ้าค่านั้นเป็น        |
|                 | FALSE ก็จะส่งกลับฟังก์ชันความน่าจะเป็นรวม (probability mass)     |
| K               | เป็นค่าเปอร์เซ็นต์ไทล์ ในช่วงระหว่าง 0 ถึง 1                     |
| Significance    | เป็นค่าตัวเลือกที่ใช้ระบุจำนวนเลขนัยสำคัญสำหรับค่าเปอร์เซ็นต์    |
|                 | ที่ถูกส่งกลับมา ถ้าไม่ใส่อะไรไว้ ฟังก์ชัน PERCENTRANK จะใช้      |
|                 | เลขทศนิยมสามตำแหน่ง (0.xxx%)                                     |
| X_range         | เป็นช่วงของค่าตัวเลขของ x ที่มีความน่าจะเป็นสัมพันธ์อยู่กับแต่   |
|                 | ละค่าตัวเลข                                                      |
| Prob_range      | เป็นชุดของความน่าจะเป็นที่สัมพันธ์กับค่าใน x_range               |
| Lower_limit     | เป็นขีดจำกัดถ่างของก่าที่ต้องการใช้ในการหาก่ากวามน่าจะเป็น       |
| Upper_limit     | เป็นขีดจำกัดบนของค่า (ใส่หรือไม่ก็ได้) ที่ต้องการใช้ในการหาค่า   |
|                 | ความน่าจะเป็น                                                    |

<u>ตารางที่ 3 (ต่อ)</u> รายการของข้อมูลที่นำมาใช้ในฟังก์ชันทางสถิติ

| นำมาใช้ในฟังก์ชันทางก | <b>f</b> ถิติ |
|-----------------------|---------------|

| <u>ตารางที่ 3 (ต่อ)</u> รายการของข้อมูลที่นำมาใช้ในฟังก์ชันทางสถิติ |                                                                    |  |
|---------------------------------------------------------------------|--------------------------------------------------------------------|--|
| ข้อมูล                                                              | ความหมาย                                                           |  |
| Quart                                                               | เป็นจำนวนที่ระบุค่าที่ต้องการ                                      |  |
| Number                                                              | เป็นตัวเลขที่ต้องการหาลำดับที่                                     |  |
| Ref                                                                 | เป็นอาร์เรย์รายการตัวเลขหรือเป็นการอ้างอิงไปยังรายการของ           |  |
|                                                                     | ตัวเลข (ค่าที่ไม่ใช่ตัวเลขจะถูกละเว้น                              |  |
| Order                                                               | เป็นตัวเลข ที่ระบุวิธีเรียงลำดับที่ตัวเลข                          |  |
| New_x's                                                             | เป็นช่วงหรืออาร์เรย์ของค่า x ใหม่ที่ต้องการให้ TREND ส่งค่า y ที่  |  |
|                                                                     | เป็นไปตามสมการ y = mx+b กลับ                                       |  |
| Const                                                               | เป็นค่าตรรกศาสตร์ที่ระบุว่าจะบังคับให้ค่าคงที่ b เท่ากับ 0 หรือไม่ |  |
| Tails                                                               | ระบุจำนวนทางของการแจกแจงที่ต้องการให้ใช้ ถ้าต้องการใช้การ          |  |
|                                                                     | แจกแจงแบบค้านเคียว ให้ใช้ tails = 1 แล้วถ้าต้องการใช้การแจก        |  |
|                                                                     | แจงแบบสองค้าน ให้ใช้ tails = 2                                     |  |
| Туре                                                                | เป็นชนิดของการทำ t-Test                                            |  |
| Sigma                                                               | เป็นส่วนเบี่ยงเบนมาตรฐานของประชากร (ที่ทราบอยู่แล้ว) ถ้าไม่        |  |
|                                                                     | ใส่ค่าอะไรไว้ ส่วนเบี่ยงเบนมาตรฐานของตัวอย่างจะถูกใช้              |  |

## <u>ตารางที่ 4</u> รูปแบบและการนำมาใช้ของฟังก์ชันทางสถิติ

| ชื่อฟังก์ชัน | รูปแบบ/ตัวอย่าง                        | นำไปใช้ในการคำนวณ             |
|--------------|----------------------------------------|-------------------------------|
| AVEDEV       | AVEDEV (number1, number2,)             | ส่งกลับค่าเฉลี่ยของส่วน       |
|              | = AVEDEV (4, 5, 6, 7, 5, 4, 3) เท่ากับ | เบี่ยงเบนสัมบูรณ์ของจุดข้อมูล |
|              | 1.020408                               | จากก่าเฉลี่ยข้อมูล            |
| AVERAGE      | AVERAGE (number1, number2,)            | ส่งกลับค่าเฉลี่ยของ           |
|              | = AVERAGE (A1:A5) เท่ากับ 11           | อาร์กิวเมนต์ทั้งหมด           |
| CHIDIST      | CHIDIST (x,degrees_freedom)            | ส่งกลับก่ากวามน่าจะเป็นด้าน   |
|              | = CHIDIST (18.307,10) เท่ากับ          | เดียวของการแจกแจงแบบไคส       |
|              | 0.050001                               | แควร์                         |
| CHITEST      | CHITEST(actual_range,                  | ส่งกลับการทคสอบความเป็น       |
|              | expected_range)                        | อิสระ                         |
|              | = CHITEST(B3:C5,B9:C11) เท่ากับ        |                               |
|              | 0.000308                               |                               |

| ชื่อฟังก์ชัน | รูปแบบ/ตัวอย่าง                         | นำไปใช้ในการคำนวณ           |
|--------------|-----------------------------------------|-----------------------------|
| CONFIDENCE   | CONFIDENCE(alpha,standard_dev,size)     | ส่งกลับค่าช่วงความเชื่อมั่น |
|              | = CONFIDENCE(0.05,2.5,50) เท่ากับ       | (confidence interval) VOV   |
|              | 0.692951                                | ค่าเฉลี่ยประชากร            |
| CORREL       | CORREL(array1,array2)                   | ส่งกลับค่าสัมประสิทธิ์      |
|              | = CORREL({3,2,4,5,6},{9,7,12,15,17})    | สหสัมพันธ์ระหว่างชุดข้อมูล  |
|              | เท่ากับ 0.997054                        | 2 ชุดข้อมูล                 |
| COUNT        | COUNT(value1,value2,)                   | นับจำนวนที่อยู่ในรายการ     |
|              | = COUNT(A1:A7) เท่ากับ 3                | ของอาร์กิวเมนต์ว่ามีเท่าไร  |
| COVAR        | COVAR(array1,array2)                    | ส่งกลับค่าความแปรปรวน       |
|              | = COVAR({3, 2, 4, 5, 6}, {9, 7, 12, 15, | ร่วม ซึ่งเป็นก่าเฉลี่ยของผล |
|              | 17}) เท่ากับ 5.2                        | คูณของส่วนเบี่ยงเบนชนิดคู่  |
| FDIST        | FDIST(x, degrees_freedom1,              | ส่งกลับค่า F ของการแจกแจง   |
|              | degrees_freedom2)                       | ความน่าจะเป็น               |
|              | = FDIST(15.20675,6,4) เท่ากับ 0.01      |                             |
| FORECAST     | FORECAST(x,known_y's,known_x's)         | ส่งกลับค่าตามแนวโน้มเชิง    |
|              | = FORECAST(30, {6,7,9,15,21}, {20,28,   | เส้น                        |
|              | 31,38,40}) เท่ากับ 10.60725             |                             |
| FREQUENCY    | FREQUENCY(data_array,bins_array)=       | ส่งกลับการแจกแจงความถี่     |
|              | =FREQUENCY(A1:A9,C4:C6) เท่ากับ         | เป็นอาร์เรย์แนวตั้ง         |
|              | {0;2;5;2}                               |                             |
| FTEST        | FTEST(array1,array2)                    | ส่งกลับค่าผลลัพธ์ของการ     |
|              | = FTEST({6,7,9,15,21},{20,28,31,38,     | ทคสอบ F (F-test)            |
|              | 40}) เท่ากับ 0.648318                   |                             |
| INTERCEPT    | INTERCEPT(known_y's,known_x's)          | ส่งกลับส่วนตัดของเส้น       |
|              | = INTERCEPT({2, 3, 9, 1, 8}, {6, 5, 11, | ถคถอยเชิงเส้น               |
|              | 7, 5}) เท่ากับ 0.0483871                |                             |
| MAX          | MAX(number1,number2,)                   | ส่งกลับค่าที่มากที่สุดใน    |
|              | = MAX(A1:A5) เท่ากับ 27                 | รายการของอาร์กิวเมนต์       |

<u>ตารางที่ 4 (ต่อ)</u> รูปแบบและการนำมาใช้ของฟังก์ชันทางสถิติ

| ชื่อฟังก์ชัน | รูปแบบ/ตัวอย่าง                             | นำไปใช้ในการคำนวณ              |
|--------------|---------------------------------------------|--------------------------------|
| MEDIAN       | MEDIAN(number1,number2,)                    | ส่งกลับค่ามัธยฐานของ           |
|              | = MEDIAN(1, 2, 3, 4, 5) เท่ากับ 3           | จำนวนที่ระบุ                   |
| MIN          | MIN(number1,number2,)                       | ส่งกลับค่าที่น้อยที่สุดใน      |
|              | = MIN(A1:A5) เท่ากับ 2                      | รายการของอาร์กิวเมนต์          |
| MODE         | MODE(number1,number2,)                      | ส่งกลับค่าฐานนิยมในชุด         |
|              | = MODE({5.6, 4, 4, 3, 2, 4}) เท่ากับ 4      | ข้อมูล                         |
| NORMDIST     | NORMDIST(x,mean,standard_dev,cumu           | ส่งกลับค่าการแจกแจงแบบ         |
|              | lative)                                     | ปกติสะสม                       |
|              | = NORMDIST(42,40,1.5,TRUE) เท่ากับ          |                                |
|              | 0.908789                                    |                                |
| PEARSON      | PEARSON(array1,array2)                      | ส่งกลับค่าสัมประสิทธิ์         |
|              | = PEARSON({9,7,5,3,1}, {10,6,1,5,3})        | สหสัมพันธ์ของผลิตภัณฑ์         |
|              | เท่ากับ 0.699379                            | เพียร์สัน ( Pearson product    |
|              |                                             | moment correlation)            |
| PERCENTILE   | PERCENTILE(array,k)                         | ส่งกลับค่าเปอร์เซ็นต์ไทล์ที่ k |
|              | = PERCENTILE({1,2,3,4},0.3) เท่ากับ         | ของค่าในช่วงที่ระบุ            |
|              | 1.9                                         |                                |
| POISSON      | POISSON(x,mean,cumulative)                  | ส่งกลับค่าการแจกแจง            |
|              | = POISSON(2,5,FALSE) เท่ากับ                | แบบปัวซอง                      |
|              | 0.084224                                    |                                |
| PROB         | PROB(x_range,prob_range,lower_limit,        | ส่งกลับค่าความน่าจะเป็นที่ค่า  |
|              | upper_limit)                                | ในช่วงจะอยู่ระหว่างสอง         |
|              | $= PROB(\{0,1,2,3\},\{0.2,0.3,0.1,0.4\},2)$ | ขีดจำกัด (limit)               |
|              | เท่ากับ 0.1                                 |                                |
| QUARTILE     | QUARTILE(array,quart)                       | ส่งกลับค่าควอร์ไทล์            |
|              | = QUARTILE({1,2,4,7,8,9,10,12},1)           | (quartile) ของชุดข้อมูล        |
|              | เท่ากับ 3.5                                 |                                |

<u>ตารางที่ 4 (ต่อ)</u> รูปแบบและการนำมาใช้ของฟังก์ชันทางสถิติ

| ชื่อฟังก์ชัน | รูปแบบ/ตัวอย่าง                               | นำไปใช้ในการคำนวณ            |
|--------------|-----------------------------------------------|------------------------------|
| RANK         | RANK(number,ref,order)                        | ส่งกลับลำคับที่ของตัวเลขใน   |
|              | = RANK(A2,A1:A5,1) เท่ากับ 3                  | รายการของตัวเลข              |
| RSQ          | RSQ(known_y's,known_x's)                      | ส่งกลับค่ากำลังสองของ        |
|              | $= RSQ(\{2,3,9,1,8,7,5\},\{6,5,11,7,5,4,4\})$ | สัมประสิทธิ์สหสัมพันธ์       |
|              | เท่ากับ 0.05795                               | ชั่วขณะของผลิตภัณฑ์เพียร์    |
|              |                                               | สัน (Pearson product         |
|              |                                               | moment correlation           |
|              |                                               | coefficient)                 |
| SKEW         | SKEW(number1,number2,)                        | ส่งกลับค่าความเบ้ของการ      |
|              | = SKEW(3,4,5,2,3,4,5,6,4,7) เท่ากับ           | แจกแจง                       |
|              | 0.359543                                      |                              |
| SLOPE        | SLOPE(known_y's,known_x's)                    | ส่งกลับค่าความชั่นของการ     |
|              | = SLOPE({2,3,9,1,8,7,5},{6,5,11,7,5,4,        | ถคถอยเชิงเส้น                |
|              | 4}) เท่ากับ 0.305556                          |                              |
| STANDARDIZE  | STANDARDIZE(x,mean,standard_dev)              | ส่งกลับค่ามาตรฐาน            |
|              | = STANDARDIZE(42,40,1.5) เท่ากับ              | (normalized value)           |
|              | 1.333333                                      |                              |
| STDEV        | STDEV(number1,number2,)                       | วิเคราะห์หาส่วนเบี่ยงเบน     |
|              | = STDEV(A2:E3) เท่ากับ 27.46                  | มาตรฐานที่มีพื้นฐานอยู่บนก่า |
|              |                                               | ตัวอย่าง                     |
| STEYX        | STEYX(known_y's,known_x's)                    | ส่งกลับค่าความคลาดเคลื่อน    |
|              | = STEYX({2,3,9,1,8,7,5},{6,5,11,7,5,4,        | มาตรฐานของก่า y ที่ถูก       |
|              | 4}) เท่ากับ 3.305719                          | ทำนายสำหรับค่า x แต่ละค่า    |
|              |                                               | บนเส้นถคถอย                  |
| TDIST        | TDIST(x,degrees_freedom,tails)                | ส่งกลับค่าในรูปเปอร์เซ็นต์   |
|              | = TDIST(1.95999,60,1) เท่ากับ .0273224        | ของการแจกแจงค่า t แบบ        |
|              | = TDIST(1.95999,60,2) เท่ากับ .054644         | นักเรียน                     |

<u>ตารางที่ 4 (ต่อ)</u> รูปแบบและการนำมาใช้ของฟังก์ชันทางสถิติ

| ชื่อฟังก์ชัน | รูปแบบ/ตัวอย่าง                          | นำไปใช้ในการคำนวณ            |
|--------------|------------------------------------------|------------------------------|
| TREND        | TREND(known_y's,known_x's,new_x's,       | ส่งกลับค่าตามเส้นแนวโน้ม     |
|              | const)                                   | เชิงเส้น                     |
|              | = TREND(B2:B13,,{13;14;15;16;17})        |                              |
|              | เท่ากับ {146172;147190;148208;149226;    |                              |
|              | 150244}                                  |                              |
| TTEST        | TTEST(array1,array2,tails,type)          | ส่งกลับค่าความน่าจะเป็นที่   |
|              | = TTEST({3,4,5,8,9,1,2,4,5},{6,19,3,2,   | ได้จากการทำการทดสอบ t        |
|              | 14,4,5,17,1},2,1) เท่ากับ 0.196016       | (student's t-test)           |
| VAR          | VAR(number1,number2,)                    | ประมาณค่าความแปรปรวน         |
|              | = VAR(A2:E3) เท่ากับ 754.3               | โดยใช้ก่าตัวอย่างเป็นพื้นฐาน |
| VARP         | VARP(number1,number2,)                   | คำนวณหาค่าความแปรปรวน        |
|              | = VARP(A2:E3) เท่ากับ 678.8              | โดยใช้ประชากรทั้งหมดใน       |
|              |                                          | การคำนวณ                     |
| ZTEST        | ZTEST(array,x,sigma)                     | ส่งกลับค่า P สองค้านของการ   |
|              | = ZTEST({3,6,7,8,6,5,4,2,1,9},4) เท่ากับ | ทคสอบ z                      |
|              | 0.090574                                 |                              |

<u>ตารางที่ 4 (ต่อ)</u> รูปแบบและการนำมาใช้ของฟังก์ชันทางสถิติ

## 5.3.1 คณิตศาสตร์และตรีโกณมิติ

การใช้ฟังก์ชันพื้นฐาน มักจะเป็นฟังก์ชันเกี่ยวกับคณิตศาสตร์เบื้องต้นเป็นส่วน ใหญ่ แต่จะมีรายละเอียดเกี่ยวกับฟังก์ชันคณิตศาสตร์และตรีโกณมิติที่สำคัญ

| แทรกฟังก์ชัน                   |                                                       | ? 💌           |
|--------------------------------|-------------------------------------------------------|---------------|
| <u>ค้</u> นหาพังก์ชัน:         |                                                       |               |
| พิมพ์คำอธิบาย                  | สั้นๆ เกี่ยวกับสิ่งที่คุณต้องการจะทำ จากนั้นคลิก 'ไป' | <u>เป</u>     |
| หรือเลือกประเภ                 | า <u>ท</u> : คณิตศาสตร์และตรีโกณมิติ <                |               |
| เลือกพังก์ชั <u>น</u> :        |                                                       |               |
| ABS                            |                                                       |               |
| ACOS                           |                                                       |               |
| ACOSH                          |                                                       |               |
| ASIN                           |                                                       |               |
| ASINH                          |                                                       |               |
| ATAN                           |                                                       |               |
| ATAN2                          |                                                       | -             |
| ABS(number<br>ส่งกลับค่าสัมบูร | *)<br>ณ์ของตัวเลข (ตัวเลขที่ไม่มีเครื่องหมาย).        |               |
| <u>วิธีใช้เกี่ยวกับพังก์</u>   | ชันนี้ ตกลง                                           | ยกเลิก        |
| 4                              |                                                       | d <b>e</b> 00 |

<u>ภาพที่ 7</u> การวางฟังก์ชันคณิตศาสตร์และตรี โกณมิติ

| ข้อมูล           | ความหมาย                                                               |  |
|------------------|------------------------------------------------------------------------|--|
| Number           | - เป็นก่าจำนวนจริงที่กุณต้องการก่าสัมบูรณ์ ในสูตรก่าจำนวนเต็ม          |  |
|                  | - เป็นก่าที่ต้องการจะปัดขึ้น ในสูตรปัดเศษ                              |  |
|                  | - เป็นค่ามุมในหน่วยเรเดียนที่คุณต้องการค่าไซน์จาก ค่ามุมเรเดียน        |  |
|                  | สามารถหาได้จากสูตร องศา* PI ()/180 = เรเดียน ในสูตรตรี โกณมิติ         |  |
| Number1, number2 | เป็นจำนวน 1 ถึง 30 จำนวน ที่คุณต้องการหาผลคูณ                          |  |
| Num_digits       | เป็นตำแหน่งทศนิยมที่คุณต้องการปัดเศษ                                   |  |
| Base             | เป็นฐานของลอการิทึม จะถูกตั้งให้เป็น 10 ถ้าไม่ใส่ก่าอะไรไว้            |  |
| Range            | เป็นช่วงของเซลล์ที่คุณต้องการนับ                                       |  |
|                  | เซลล์ที่ไม่ว่าง และตรงตามเงื่อนไข                                      |  |
| Sum_range        | เป็นช่วงของเซลล์จริงที่คุณต้องการค่าผลรวม เซลล์ใน sum_range จะ         |  |
|                  | ู<br>ถูกรวมถ้ำเซลล์ที่สอคคล้องกันในช่วงตรงกับเงื่อนไข ถ้าไม่ใส่ค่าอะไร |  |
|                  | ไว้ sum_range จะรวมเซลล์ในช่วง                                         |  |
| Criteria         | เป็นเงื่อนไขซึ่งอยู่ในรูปแบบตัวเลข นิพจน์ หรือข้อความ ซึ่งจะเป็น       |  |
|                  | ตัวกำหนดว่าเซลล์ใดจะถูกนับ ตัวอย่างเช่น เงื่อนไขอาจจะแสดงเป็น          |  |
|                  | 32, "32", ">32", "apples"                                              |  |
| Power            | เป็นเลขชี้กำลัง ซึ่งอยู่เหนือเลขฐาน                                    |  |
| Angle            | เป็นมุมในรูปองศาที่คุณต้องการแปลงให้เป็นมุมเรเดียน                     |  |
| Function_num     | เป็นตัวเลข 1 ถึง 11 ที่ใช้ระบุฟังก์ชันที่จะใช้สำหรับการคำนวณผลรวม      |  |
|                  | ย่อยในรายการ                                                           |  |
| Ref1, ref2       | เป็นช่วง 1 ถึง 29 ช่วงหรือการอ้างอิงที่กุณต้องการทำผลรวมย่อย           |  |

<u>ตารางที่ 5</u> รายการของข้อมูลที่นำมาใช้ในฟังก์ชันคณิตศาสตร์และตรี โกณมิติ

## <u>ตารางที่ 6</u> รูปแบบและการนำมาใช้ของฟังก์ชันคณิตศาสตร์และตรี โกณมิติ

| ชื่อฟังก์ชัน | รูปแบบ/ตัวอย่าง               | นำไปใช้ในการคำนวณ           |  |
|--------------|-------------------------------|-----------------------------|--|
| ABS          | ABS (number)                  | ส่งกลับค่าสัมบูรณ์ของตัวเลข |  |
|              | = ABS (-2) เท่ากับ 2          |                             |  |
| SIN          | SIN (number)                  | ส่งกลับค่าไซน์ของมุมที่     |  |
|              | = SIN (PI ()/2) $=$ 1         | กำหนด                       |  |
| COS          | COS (number)                  | ส่งกลับค่าโคไซน์ของจำนวน    |  |
|              | = COS 1.047) เท่ากับ 0.500171 |                             |  |

| ชื่อฟังก์ชัน | รูปแบบ/ตัวอย่าง                          | นำไปใช้ในการคำนวณ             |
|--------------|------------------------------------------|-------------------------------|
| TAN          | TAN (number)                             | ส่งกลับค่าแทนเจนต์ของ         |
|              | =TAN (45*PI ()/180) $= 1$                | จำนวน                         |
| LN           | LN (number)                              | ส่งกลับค่าลอการิทึมธรรมชาติ   |
|              | = LN (2.7182818) เท่ากับ 1               | ของตัวเลข                     |
| LOG          | LOG (number, base)                       | ส่งกลับค่าลอการิทึมของ        |
|              | = LOG (8, 2) เท่ากับ 3                   | ตัวเลข โดยใช้ฐานลอการิทึมที่  |
|              |                                          | วะบ้                          |
| COUNTIF      | COUNTIF (range, criteria)                | นับจำนวนของเซลล์ที่ไม่ว่าง    |
|              | = COUNTIF (B3:B6,">55") เท่ากับ 2        | ภายในช่วงที่ตรงตามเงื่อนไข    |
|              | สมมติว่า B3:B6 บรรจุ 32, 54, 75, 86      | ที่กำหนด                      |
|              | ตามลำดับ                                 |                               |
| ODD          | ODD (number)                             | ปัดตัวเลขขึ้นเป็นจำนวนเต็มกี่ |
|              | = ODD (1.5) เท่ากับ 3                    | ที่ใกล้ที่สุด                 |
| POWER        | POWER (number, power)                    | ส่งกลับค่าผลลัพธ์ของเลขยก     |
|              | = POWER (5,2) เท่ากับ 25                 | กำลัง                         |
| PRODUCT      | PRODUCT (number1,number2,)               | คูณอาร์กิวเมนต์ที่ส่งไป       |
|              | = PRODUCT (A2:C2) = 2,250                |                               |
|              | ถ้าเซลล์A2:C2 มี 5,15 และ 30ແล้ว         |                               |
| RADIANS      | RADIANS (angle)= RADIANS (270)           | แปลงมุมองศาเป็นมุมเรเดียน     |
|              | เท่ากับ 4.712389 (3 <b>π</b> /2 เรเดียน) |                               |
| ROUND        | ROUND (number,num_digits)                | ปัดเศษจำนวนให้เป็นจำนวนที่    |
|              | =ROUND (2.15, 1) = 2.2                   | มีตำแหน่งทศนิยมตามที่ระบุ     |
| ROUNDDOWN    | ROUNDDOWN (number,num_digits)            | ปัดเศษจำนวนลง ให้เข้าใกล้     |
|              | = ROUNDDOWN (76.9,0) เท่ากับ 76          | สูนย์                         |
| ROUNDUP      | ROUNDUP (number,num_digits)              | ปัดเศษจำนวนขึ้น ให้ห่างจาก    |
|              | = ROUNDUP (76.9,0) เท่ากับ 77            | ศูนย์                         |
| SIGN         | SIGN (number)                            | ส่งกลับค่าเครื่องหมายของ      |
|              | = SIGN (10) $=$ 1                        | จำนวน                         |

<u>ตารางที่ 6 (ต่อ)</u> รูปแบบและการนำมาใช้ของฟังก์ชันคณิตศาสตร์และตรี โกณมิติ

| ชื่อฟังก์ชัน | รูปแบบ/ตัวอย่าง                      | นำไปใช้ในการคำนวณ          |
|--------------|--------------------------------------|----------------------------|
| SQRT         | SQRT (number)                        | ส่งกลับค่ารากที่สองที่เป็น |
|              | = SQRT (16) $=$ 4                    | บวก                        |
| SUBTOTAL     | SUBTOTAL (function_num, ref1, ref2,) | ส่งกลับค่าผลรวมย่อยใน      |
|              | = SUBTOTAL (9,C3:C5) จะสร้างผลรวม    | รายการหรือฐานข้อมูล        |
|              | ย่อยของเซลล์ C3:C5 โดยการใช้ฟังก์ชัน |                            |
|              | SUM                                  |                            |
| SUM          | SUM (number1,number2,)               | บวกอาร์กิวเมนต์ที่ส่งให้   |
|              | = SUM (3, 2) $=$ 5                   | ฟังก์ชันนั้น               |
| SUMIF        | SUMIF (range,criteria,sum_range)     | ทຳการบวกเซลล์ระบุด้วย      |
|              | = SUMIF (A1:A4,">160000", B1:B4)     | เงื่อนไขที่กำหนด           |

<u>ตารางที่ 6 (ต่อ)</u> รูปแบบและการนำมาใช้ของฟังก์ชันคณิตศาสตร์และตรี โกณมิติ

### 5.3.2 การค้นหาและการอ้างอิง

การใช้ฟังก์ชันที่เกี่ยวกับการค้นหา (Lookup) และการอ้างอิง ( Reference) ฟังก์ชันที่ดูจะมีประโยชน์เป็นอย่างยิ่งสำหรับนักวิเคราะห์ข้อมูลและนักวางแผน คือฟังก์ชัน INDEX, VLOOKUP และ HLOOKUP ที่สามารถเปลี่ยน Excel เป็นโปรแกรมฐานข้อมูลได้ โดยไม่ จำเป็นต้องศึกษาโปรแกรม Access อีกให้เสียเวลา

| แทรกฟังก์ชัน 😵 💌                                                                  |
|-----------------------------------------------------------------------------------|
| <u>ค้</u> นหาฟังก์ชัน:                                                            |
| พิมพ์คำอธิบายสั้นๆ เกี่ยวกับสั่งที่คุณต่องการจะทำ จากนั้นคลิก "ไป" <u>ไป</u>      |
| หรือเลือกประเภ <u>ท</u> : การค้นหาและการอ้างอิง                                   |
| เลือกฟังก์ชั <u>น</u> :                                                           |
| ADDRESS                                                                           |
| AREAS                                                                             |
| CHOOSE                                                                            |
|                                                                                   |
| GETPIVOTDATA                                                                      |
| HLOOKUP                                                                           |
| ADDRESS(row num.column num.abs num.a1.sheet text)                                 |
| สร้างการอ้างอิงเซลล์ในรูปแบบข้อความ โดยใช้การระบุทมายเลขแถวและหมายเลข<br>คอลัมน์. |
|                                                                                   |
| วิธีใช้เกี่ยวกับพังก์ชันนี้ ตกลง ยกเลิก                                           |

<u>ภาพที่ 8</u> การวางฟังก์ชันก้นหาและการอ้างอิง

| ข้อมูล         | ความหมาย                                                                     |  |
|----------------|------------------------------------------------------------------------------|--|
| Row_num        | เป็นหมายเลขแถวที่ใช้ในการอ้างอิงเซลล์                                        |  |
| Column_num     | เป็นหมายเลขคอลัมน์ที่ใช้ในการอ้างอิงเซลล์                                    |  |
| Abs_num        | ระบุชนิดในการอ้างอิงเพื่อส่งกลับค่า                                          |  |
| Reference      | เป็นการอ้างอิงไปยังเซลล์หรือช่วงของเซลล์ และสามารถเป็นการอ้างอิงไปยัง        |  |
|                | หลายๆ พื้นที่ได้                                                             |  |
| Index_num      | ระบุ value อาร์กิวเมนต์ที่ต้องการ index_num ต้องมีค่าระหว่าง 1 ถึง 29 หรือ   |  |
|                | เป็นสูตรหรือการอ้างอิงไปยังตัวเลขที่มีค่าระหว่าง 1 ถึง 29                    |  |
| Value1,value2, | เป็นตัวเลข 1 ถึง 29 ตัวเลข ,การอ้างอิงเซลล์, ชื่อที่ถูกกำหนด, สูตร, ฟังก์ชัน |  |
|                | หรือ อาร์กิวเมนต์ข้อความที่ CHOOSE จะเลือก                                   |  |
| Lookup_value   | เป็นค่าที่ต้องการค้นหาในแถวแรกของตาราง lookup_value สามารถเป็นไง             |  |
|                | ทั้งค่า การอ้างอิง หรือสายอักขระข้อความ                                      |  |
| Table_array    | เป็นตารางของข้อมูลที่ถูกค้นหา ให้ใช้การอ้างอิงไปยังช่วง หรือชื่อของช่วง      |  |
| Row_index_num  | เป็นหมายเลขแถวใน table_array                                                 |  |
| Col_index_num  | เป็นหมายเลขคอลัมน์ใน table_array                                             |  |
| Range_lookup   | เป็นค่าตรรกศาสตร์ที่ระบุว่าคุณต้องการให้ HLOOKUP ค้นหาก่าที่ตรงกัน           |  |
|                | อย่างแท้จริง หรือตรงกัน โดยประมาณ ถ้าเป็น TRUE หรือค่าที่ละไว้ จะ            |  |
|                | ส่งกลับก่าที่ตรงกันโดยประมาณ ในทางตรงกันข้าม ถ้าไม่พบก่าที่ตรงกัน            |  |
|                | จริงๆ จะส่งกลับค่าที่ใหญ่ที่สุดถัดไปที่น้อยกว่า lookup_value ถ้าเป็น FALSE   |  |
| Array          | เป็นช่วงของเซลล์หรือค่าคงที่อาร์เรย์                                         |  |
| Row_num        | เลือกหมายเลขแถวในอาร์เรย์หรือการอ้างอิงช่วง ที่ต้องการให้ส่งค่าที่อยู่       |  |

ภายในกลับ ถ้าไม่ระบุอะไรใน row\_num จะใช้ column\_num แทน

ภายในกลับ ถ้าไม่ระบุใน column\_num ไว้ จะใช้ row\_num แทน

Column\_num

Area\_num

ใช้พื้นที่ที่ 1

้เลือกหมายเลขคอลัมน์ในอาร์เรย์หรือการอ้างอิงช่วง ที่ต้องการให้ส่งค่าที่มีอยู่

เลือกช่วงในการอ้างอิงช่วง ที่ต้องการให้ส่งค่าที่อยู่ภายในกลับ ซึ่งส่งกลับค่า

จุดตัดของ row\_num และ column\_num ถ้ามีการละ area\_num ไว้ INDEX จะ

<u>ตารางที่ 7</u> รายการของข้อมูลที่นำมาใช้ในฟังก์ชันค้นหาและการอ้างอิง

| ชื่อฟังก์ชัน | รูปแบบ/ตัวอย่าง                      | นำไปใช้ในการคำนวณ                  |
|--------------|--------------------------------------|------------------------------------|
| ADDRESS      | ADDRESS(row_num,column_num,abs_n     | ส่งกลับการอ้างอิงเป็นข้อความไปยัง  |
|              | um,a1,sheet_text)                    | เซลล์เดี่ยวในแผ่นงาน               |
|              | = ADDRESS(2,3) เท่ากับ "\$C\$2"      |                                    |
| CHOOSE       | CHOOSE(index_num,value1,value2,)     | เลือกค่าจากรายการของ value         |
|              | = CHOOSE(2,"1st","2nd","3rd",        |                                    |
|              | "Finished") เท่ากับ "2nd"            |                                    |
| COLUMN       | COLUMN(reference)                    | ส่งกลับหมายเลขคอลัมน์ของการ        |
|              | = COLUMN(A3) เท่ากับ 1               | อ้างอิง                            |
| HLOOKUP      | HLOOKUP(lookup_value,table_array,    | ค้นหาในแถวบนของอาร์เรย์และ         |
|              | row_index_num,range_lookup)          | ส่งกลับค่าของเซลล์ที่ระบุไว้       |
|              | = HLOOKUP("Axles", A1:C4,2,TRUE)     |                                    |
|              | เท่ากับ 4                            |                                    |
| INDEX        | INDEX(array,row_num,column_num) or   | ใช้ดัชนีเพื่อเลือกค่าจากการอ้างอิง |
|              | INDEX(reference,row_num,column_num,  | หรืออาร์เรย์                       |
|              | area_num)                            |                                    |
|              | = INDEX(B5:C6,2,2) เท่ากับ Pears     |                                    |
| ROW          | ROW(reference)                       | ส่งกลับหมายเลขแถวของการอ้างอิง     |
|              | = ROW(A3:B5) เท่ากับ {3;4;5}         |                                    |
| VLOOKUP      | VLOOKUP(lookup_value,table_array,col | ค้นหาค่าในคอลัมน์แรกของอาร์เรย์    |
|              | _index_num,range_lookup)             | และย้ายข้ามแถวเพื่อส่งกลับค่าของ   |
|              | = VLOOKUP(1,Range,3,TRUE) เท่ากับ    | ເซດຄ໌                              |
|              | 100                                  |                                    |

<u>ตารางที่ 8</u> รูปแบบและการนำมาใช้ของฟังก์ชันค้นหาและการอ้างอิง

### 5.3.3 แบบตรรกะหรือทางตรรกศาสตร์

การวางฟังก์ชันแบบตรรกะหรือทางตรรกศาสตร์หรือการใช้สูตรการตรวจสอบ ความเป็นเหตุเป็นผล เงื่อนไข หรือก่าของกวามเป็นจริง มีฟังก์ชันสำคัญ คังต่อไปนี้

| แทรกฟังก์ชัน                     |                                |                    | ? 💌          |
|----------------------------------|--------------------------------|--------------------|--------------|
| <u>ค้</u> นหาพังก์ชัน:           |                                |                    |              |
| พิมพ์คำอธิบายสั้นๆ               | เกี่ยวกับสิ่งที่คุณต้องการจะท่ | ำ จากนั้นคลิก 'ไป' | <u>็ไป</u>   |
| หรือเลือกประเภ <u>ท</u> :        | แบบตรรกะ                       | •                  |              |
| เลือกพังก์ชั <u>้น</u> :         |                                |                    |              |
| AND                              |                                |                    | *            |
| FALSE<br>IF<br>IFERROR<br>NOT    |                                |                    |              |
| TRUE                             |                                |                    | -            |
| AND(logical1,log                 | jical2,)                       |                    |              |
| ตรวจสอบวาทุกอาร<br>TRUE.         | กวเมนต TRUE ทรอไม แลวส         | งกลบ TRUE ຄາອາรกวเ | มนตทงหมดเป็น |
| <u>วิธีใช้เกี่ยวกับพังก์ชันเ</u> | I                              | ตกลง               | ยกเล็ก       |

<u>ภาพที่ 9</u> การแทรกฟังก์ชันแบบตรรกะหรือทางตรรกศาสตร์

## <u>ตารางที่ 9</u> รายการของข้อมูลที่นำมาใช้ในฟังก์ชันแบบตรรกะหรือทางตรรกศาสตร์

| ข้อมูล              | ความหมาย                                                             |
|---------------------|----------------------------------------------------------------------|
| Logical             | เป็นก่าหรือนิพจน์ที่สามารถถูกประเมินได้ว่าเป็น TRUE หรือก่า FALSE    |
|                     | ถ้า logical เป็นค่า FALSE แล้ว NOT จะส่งกลับค่า TRUE แต่ถ้า logical  |
|                     | เป็นค่า TRUE แล้ว NOT จะส่งกลับค่า FALSE                             |
| Logical1, logical2, | เป็นเงื่อนไข 1 ถึง 30 เงื่อนไขที่ต้องการทคสอบ ที่สามารถเป็นได้ทั้ง   |
|                     | TRUE หรือ FALSE                                                      |
| Logical_test        | เป็นก่าหรือนิพจน์ใดๆ ที่สามารถถูกประเมินเป็น TRUE หรือ FALSE         |
|                     | ได้ ยกตัวอย่าง A10=100 คือ logical expression เช่น ถ้าค่าในเซลล์ A10 |
|                     | เป็น 100 แล้ว logical_test เป็น TRUE มิฉะนั้น logical_test จะเป็น    |
|                     | FALSE อาร์กิวเมนต์นี้สามารถใช้ ตัวดำเนินการกำนวณเปรียบเทียบใดๆ       |
| Value_if_true       | เป็นค่าที่ถูกส่งกลับ ถ้า logical_test เป็น TRUE                      |
| Value_if_false      | เป็นค่าที่ถูกส่งกลับถ้า logical_test เป็น FALSE                      |

| ชื่อฟังก์ชัน | รูปแบบ/ตัวอย่าง                               | นำไปใช้ในการคำนวณ                 |
|--------------|-----------------------------------------------|-----------------------------------|
| AND          | AND(logical1,logical2,)                       | ส่งค่า TRUE กลับถ้าอาร์กิวเมนต์   |
|              | = AND(TRUE, TRUE) เท่ากับ TRUE                | ทุกอย่างถูกต้อง                   |
| FALSE        | FALSE()                                       | ส่งกลับค่าตรรกศาสตร์เป็น FALSE    |
| IF           | IF(logical_test,value_if_true,value_if_false) | ระบุการทดสอบค่าตรรกศาสตร์ที่      |
|              | = IF(A10<=100,"Within budget","Over           | ปฏิบัติ                           |
|              | budget")                                      |                                   |
| NOT          | NOT(logical)                                  | กลับก่าตรรกศาสตร์ของ              |
|              | = NOT(FALSE) เท่ากับ TRUE                     | อาร์กิวเมนต์                      |
| OR           | OR(logical1,logical2,)                        | ส่งค่า TRUE กลับถ้าอาร์กิวเมนต์ใด |
|              | = OR(1+1=1,2+2=5) เท่ากับ FALSE               | อาร์กิวเมนต์หนึ่งเป็น TRUE        |
| TRUE         | TRUE()                                        | ส่งกลับค่าตรรกศาสตร์เป็น TRUE     |

<u>ตารางที่ 10</u> รูปแบบและการนำมาใช้ของฟังก์ชันแบบตรรกะหรือทางตรรกศาสตร์

#### 5.3.4 การตรวจสอบการติดตามเซลล์จากสูตรหรือฟังก์ชัน

เมื่อมีการใช้สูตรหรือวางฟังก์ชันในการพิมพ์งานตารางคำนวณมาก ๆ เรา สามารถที่จะตรวจสอบว่าสูตรที่เราสนใจเกี่ยวข้องกับเซลล์ใคบ้าง และยังสามารถจะตรวจสอบดูว่า เซลล์ใคที่เป็นสาเหตุให้เกิดผลลัพธ์เป็นข้อความผิดพลาดได้อีกด้วย โดยใช้คำสั่งต่าง ๆ จากกลุ่ม กำสั่งตรวจสอบสูตรจากแท็บสูตร จะเกิดลูกศรสีฟ้าขึ้นตามรายการ ซึ่งเราสามารถลบลูกศรได้ด้วย กำสั่งเอาลูกศรออกจากกลุ่มคำสั่งตรวจสอบสูตรในแท็บสูตร และยังสามารถเพิ่มเซลล์ที่ต้องการ ตรวจสอบเข้ามาในหน้าต่างการตรวจสอบเซลล์ได้

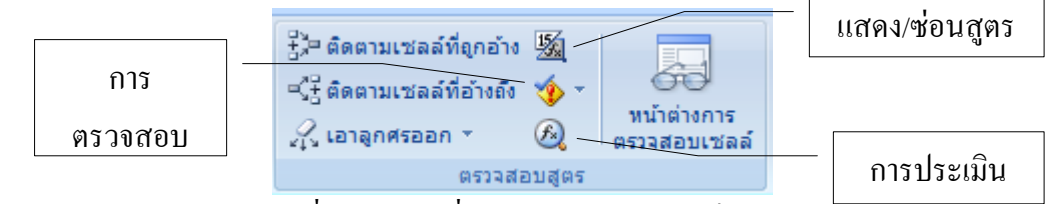

<u>ภาพที่ 10</u> กลุ่มกำสั่งตรวจสอบสูตรจากแท็บสูตร

## 5.4 ผลลัพธ์ข้อความแปลก ๆ

การทำงานในโปรแกรม Excel 2007 มักอาจเกิดผลลัพธ์ที่ไม่ได้คาดคิดอยู่เสมอ โดย ผลลัพธ์นี้ จะเป็นข้อความแปลก ๆ ที่เราอาจไม่เข้าใจได้ ซึ่งสามารถสรุปได้ ดังตาราง

| ผลลัพธ์ที่เกิด | สาเหตุที่เกิด                           | แนวทางการแก้ใข                     |
|----------------|-----------------------------------------|------------------------------------|
| #####          | จะเกิดขึ้นเมื่อตัวเลขในเซลล์ยาวกว่า     | แก้ไขได้โดยการขยายขนาดความกว้าง    |
|                | ขนาดกว้างของเซลล์                       | ของเซลล์                           |
| #VALUE         | จะเกิดเมื่อเราใช้สูตรผิดหลักไวยากรณ์    | แก้ไขได้โดยการสำรวจดูว่าประเภท     |
|                | ของสูตรเช่นนำตัวเลขไปบวกกับ             | ของข้อมูลถูกต้องตามหลักคณิตศาสตร์  |
|                | ตัวอักษรเป็นต้น                         | หรือไม่                            |
| #DIV/0!        | จะเกิดเมื่อเราใช้ 0 เป็นตัวหารเช่น 10/0 | แก้ไขโดยใช้ตัวเลขอื่น ๆ เป็นตัวหาร |
|                | ซึ่งทำไม่ได้โดยเค็ดขาด                  | แทน                                |
| #NAME?         | จะเกิดเมื่อในสูตรมีข้อความที่ Excel     | แก้ไขโดยการตรวจสอบสูตรดูว่ามี      |
|                | ไม่สามารถบอกได้ว่าคืออะไร เช่น          | ข้อความอะไรแปลกปลอมเข้าไป          |
|                | A21+ วัสดุโดยที่คำว่า วัสดุ ไม่ได้      | หรือไม่                            |
|                | เกี่ยวข้องอะไรเลยในแผ่นงานนั้น          |                                    |
| #N/A           | จะเกิดขึ้นเมื่อโปรแกรมไม่สามารถ         | แก้ไขโดยการตรวจสอบว่าประเภทตัว     |
|                | ค้นหาตำแหน่งอ้างอิงเซลล์ที่ใช้ในสูตร    | แปรของฟังก์ชันคืออะไร แล้วเปลี่ยน  |
|                | ได้ มักพบเมื่ออ้างอิงเซลล์ข้ามแผ่นงาน   | ให้ถูกต้อง                         |
|                | หรือข้ามสมุดงาน                         |                                    |
| #REF!          | จะเกิดขึ้นเมื่อโปรแกรมไม่สามารถ         | แก้ไขโดยการตรวจสอบตำแหน่ง          |
|                | ค้นหาตำแหน่งอ้างอิงเซลล์ที่ใช้ในสูตร    | อ้างอิงเซลล์ที่อาจจะหายไป          |
|                | ได้ มักพบเมื่ออ้างอิงเซลล์ข้ามแผ่นงาน   |                                    |
|                | หรือข้ามสมุดงาน                         |                                    |
| #NULL!         | จะเกิดขึ้นเมื่อเรากำหนดพื้นที่เซลล์สอง  | แก้ไขโดยการใส่เครื่องหมายกั่นให้   |
|                | เซลล์ที่ไม่ได้มีส่วนใดต่อกัน แต่ลืม     | ถูกต้อง                            |
|                | แบ่งแยกด้วยเครื่องหมายคั่น (,) เช่น     |                                    |
|                | SUM (A1:B2, C2:D5) เขียนผิดเป็น         |                                    |
|                | SUM (A1:B2 C2:D5) เป็นต้น               |                                    |

<u>ตารางที่ 11</u> ข้อความแปลก ๆ เกี่ยวกับผลลัพธ์ของสูตรในโปรแกรม Excel 2007

#### บรรณานุกรม

- กรมวิชาการ กระทรวงศึกษาธิการ. 2541. **สาระน่ารู้เกี่ยวกับคอมพิวเตอร**์. กรุงเทพฯ: คุรุสภา ลาดพร้าว.
- กังวล เทียนกัณฑ์เทศน์. 2540. <mark>การวัด การวิเคราะห์ การประเมินทางการศึกษาเบื้องต้น</mark> . กรุงเทพฯ : ศูนย์สื่อเสริมกรุงเทพ.

กานดา พูนลาภทวี.2530. **สถิติเพื่อการวิจัย.** กรุงเทพฯ: ฟิสิกส์เซ็นเตอร์.

- กัลยา วานิชย์บัญชา. 2542. การวิเคราะห์ข้อมูลด้วย SPSS for Windows.พิมพ์ครั้งที่ 3.กรุงเทพฯ : โรงพิมพ์แห่งจุฬาลงกรณ์มหาวิทยาลัย.
  - \_\_\_\_\_ 2549. การใช้ SPSS for Windows ในการวิเคราะห์ข้อมูล. พิมพ์ครั้งที่ 9. กรุงเทพฯ : ธรรม สาร.
- \_\_\_\_\_. 2550. การวิเคราะห์สถิติ สถิติสำหรับการบริหารและวิจัย . พิมพ์ครั้งที่ 10 . กรุงเทพฯ : ภาควิชาสถิติ คณะพาณิชยศาสตร์และการบัญชี จุฬาลงกรณ์มหาวิทยาลัย.
- กัลยา วานิชย์บัญชา. 2542. <mark>การวิเคราะห์ข้อมูลด้วย SPSS for Windows.</mark>พิมพ์ครั้งที่ 3.กรุงเทพฯ : โรงพิมพ์แห่งจุฬาลงกรณ์มหาวิทยาลัย.
- ฉัตรศิริ ปียะพิมลสิทธิ์. 2544. **บทความสถิติ.** เมษายน -กุมภาพันธ์ 2544. (Online) Available: http://www.watpon.com.
- ชัยยงค์ พรหมวงศ์. 2523. **"ระบบสื่อการสอน" ในเทคโนโลยีและสื่อสารการศึกษา.** กรุงเทพฯ: ชุมนุมสหกรณ์การเกษตรแห่งประเทศไทย.
- \_\_\_\_\_. 2527. "การทคสอบประสิทธิภาพชุดการสอน "ในเ<mark>อกสารการสอนชุดสื่อการสอนระดับ ประถมศึกษา หน่วยที่ 8 15.</mark> หน้า 490 493 พิมพ์ครั้งที่ 3. กรุงเทพฯ : โรงพิมพ์สห มิตร.
- \_\_\_\_\_. 2529. กระบวนการสนนิเวทนาการและระบบสื่อการสอน. เอกสารการสอนชุดวิชา เทคโนโลยีและสื่อสารการศึกษา หน่วยที่ 1 – 5 . กรุงเทพฯ : มหาวิทยาลัยสุโขทัยธรรมาธิราช.
  - \_\_\_\_\_. 2537. "การทคสอบประสิทธิภาพชุดการสอน". เ<mark>อกสารการสอนชุดวิชาเทคโนโลยีและ</mark> สื่อสารการศึกษา หน่วยที่ 1 – 5. กรุงเทพฯ: มหาวิทยาลัยสุโขทัยธรรมาธิราช.
- ใชยยศ เรื่องสุวรรณ. 2526. <mark>เทคโนโลยีทางการศึกษา: หลักการ และแนวปฏิบัติ.</mark> กรุงเทพฯ: วัฒนา พานิช.

- \_\_\_\_\_ 2533. <mark>เทคโนโลยีการสอน : การออกแบบและพัฒนา.</mark> พิมพ์ครั้งที่ 2. กรุงเทพฯ : โอเดียนส โตร์.
- \_\_\_\_\_. 2533. **เทคโนโลยีการศึกษา: ทฤษฎีและการวิจัย.** กรุงเทพฯ : โอเดียนสโตร์, ข.
- \_\_\_\_\_. 2546. เทคโนโลยีการศึกษา: ทฤษฎีและการวิจัย. กรุงเทพฯ: โอเดียนสโตร์.
- \_\_\_\_\_. 2549. การพัฒนาโปรแกรมบทเรียนและบทเรียนบนเครือข่าย . มหาสารคาม: คณะ ศึกษาศาสตร์ มหาวิทยาลัยมหาสารคาม.

ชวลิต ชูกำแพง. 2550. <mark>การประเมินการเรียนรู้.</mark> มหาสารคาม: สำนักพิมพ์มหาวิทยาลัยมหาสารคาม. ชวาล แพรัตกุล. 2516. **เทคนิคการวัดผล**. กรุงเทพฯ: วัฒนาพานิช.

\_\_\_\_\_. 2524. <mark>การทดสอบเพื่อค้นและพัฒนาสมรรถภาพ</mark> . กรุงเทพฯ : สำนักงานทคสอบทาง การศึกษาและจิตวิทยา คณะวิจัยการศึกษา วิทยาลัยการศึกษาประสานมิตร.

ชูศรี วงศ์รัตนะ. 2534. **สถิติเพื่อการวิจัย.** พิมพ์ครั้งที่ 3. กรุงเทพฯ: โรงพิมพ์เจริญพร.

- \_\_\_\_\_. 2541. **เทคนิคการใช้สถิติเพื่อการวิจัย.** พิมพ์ครั้งที่ 7. กรุงเทพฯ: เทพเนรมิตการพิมพ์.
- \_\_\_\_\_. 2544. <mark>เทคนิคการใช้สถิติเพื่อการวิจัย .</mark> กรุงเทพฯ : ภาควิชาการวัดผลและวิจัยการศึกษา คณะศึกษาศาสตร์ มหาวิทยาลัยศรีนครินทรวิโรฒ.
- \_\_\_\_\_. 2550**. เทคนิคการใช้สถิติเพื่อการวิจัย .** พิมพ์ครั้งที่ 10 . นนทบุรี : ไทเนรมิตกิจ อินเตอร์ โปรเกรสซิฟ.

ญาณี ทองพลับ. 2529. "การเผยแพร่ผลงานวิจัยและการใช้ประโยชน์". น. 3, 16-20 **เอกสารการวิจัย** ในชั้นเรียนหน่วยที่ 11. กรุงเทพฯ: สำนักงานโครงการรับความช่วยเหลือ , สำนักงาน คณะกรรมการการประถมศึกษาแห่งชาติ.

ณรงค์ รอดพันธุ์. 2542. "ครูกับการพัฒนาตนเอง". **ข้าราชการครู.** 3 (กุมภาพันธ์-มิถุนายน 2542): 7.

- ดนัย ไชยโยธา และสุวิทย์ จำปา . 2549. <mark>การวิจัย: โครงสร้าง แนวคิด และหลักการ</mark> . กรุงเทพฯ: โอ เดียนสโตร์.
- ดำรง ศิริเจริญ. 2529. **การวัดผลแบบอิงเกณฑ์**. พิษณุโลก : ภาควิชาพื้นฐานการศึกษา คณะ ศึกษาศาสตร์ มหาวิทยาลัยศรีนครินทรวิโรฒ พิษณุโลก.
- ถนอมพร เถาหจรัสแสง. 2545. Designing e learning หลักการออกแบบและสร้างเว็บเพื่อการ เรียนการสอน. กรุงเทพฯ: อรุณการพิมพ์.
- ถาวร กสานติกุล. 2544. <mark>การพัฒนาโปรแกรมคอมพิวเตอร์ เพื่อการพยากรณ์ราคาน้ำมัน</mark> . กรุงเทพฯ: วิทยานิพนธ์ (ค.อ.ม.), สถาบันเทคโนโลยีพระจอมเกล้าพระนครเหนือ.
- ทักษิณ, มหาวิทยาลัย. 2552. บทเรียนออนไลน์ รายวิชาโปรแกรมสำเร็จรูปทางสถิติ . (Online) Available: http://tsl.tsu.ac.th/file.php/1/courseware/math2/lesson1/index.htm.

- ทิศนา แขมมณี และ สร้อยสน สกลรักษ์. 2540. แบบแผนและเครื่องมือการวิจัยทางการศึกษา. กรุงเทพฯ: สำนักพิมพ์จุฬาลงกรณ์มหาวิทยาลัย.
- ทองพูล บุญอึ่ง. 2544. "สู่ความเป็นครูมืออาชีพ". **ข้าราชการครู.** 5 (มิถุนายน-กรกฎาคม 2544): 46-47.
- ชัญลักษณ์ จิระเพชรอำไพ . 2547. โ<mark>ปรแกรมแปลงฐานข้อมูล</mark> . เชียงใหม่: ภาควิชาวิศวกรรม คอมพิวเตอร์ มหาวิทยาลัยเชียงใหม่.
- ธานินทร์ ศิลป์จารุ. 2551. <mark>การวิจัยและวิเคราะห์ข้อมูลทางสถิติด้วย SPSS</mark>. พิมพ์ครั้งที่ 9. กรุงเทพฯ: บิสซิเนสอาร์แอนด์คื.
- ธีรชัย ปูรณะโชติ. 2532. การสร้างผลงานวิชาการเ พื่อพัฒนาการเรียนการสอน. กรุงเทพฯ: จุฬาลงกรณ์มหาวิทยาลัย.
- รีระศักดิ์ ลักษณะวิลาศ . 2546. **การพัฒนาโปรแกรมคอมพิวเตอร์ เพื่อวิเคราะห์ข้อสอบและ** แบบสอบถามบนระบบปฏิบัติการวินโดวส์ . กรุงเทพฯ: วิทยานิพนธ์ (ค.อ.ม.), สถาบัน เทคโนโลยีพระจอมเกล้าพระนครเหนือ.
- นงนุช วรรธนวหะ. 2536. <mark>การนำคอมพิวเตอร์เข้ามาใช้ในระบบการศึกษาของโรงเรียน</mark>. กรุงเทพฯ: โรงพิมพ์แห่งจุฬาลงกรณ์มหาวิทยาลัย.
- นริศรา เอี่ยมคณิตชาติ. 2547. <mark>การใช้คอมพิวเตอร์คัดเลือกคำตอบที่เหมาะสม ของฐานข้อมูลแบบ</mark> สัมพันธ์. เชียงใหม่: ภาควิชาวิศวกรรมคอมพิวเตอร์ มหาวิทยาลัยเชียงใหม่.
- บุญเชิด ภิญโญอนันตพงษ์. 2526. <mark>การทดสอบแบบอิงเกณฑ์ : แนวคิดและวิธีการ</mark>. กรุงเทพฯ : ภากพื้นฐานการศึกษา คณะศึกษาศาสตร์ มหาวิทยาลัยศรีนครินทรวิโรฒ ประสานมิตร.
- \_\_\_\_\_. 2527. การทดสอบแบบอิงเกณฑ์: แนวคิดและวิธีการ.กรุงเทพฯ: โอเดียนสโตร์.

บุญชม ศรีสะอาค. 2537. **การพัฒนาการสอน.** กรุงเทพมหานคร : สุวิริยาสาส์น.

- \_\_\_\_\_. 2543. การวิจัยทางการวัดผลและประเมินผล. กรุงเทพฯ: ชมรมเด็ก.
- \_\_\_\_\_. 2545. ว**ิธีการสร้างสถิติสำหรับการวิจัย**. พิมพ์ครั้งที่ 6. กรุงเทพฯ: สุวีริยาสาส์น.
- \_\_\_\_\_. 2547. วิธีการทางสถิติสำหรับการวิจัย. พิมพ์ครั้งที่ 4. กรุงเทพฯ: สุวีริยาสน์.
- บุญชม ศรีสะอาด และมนตรี อนันตรักษ์. 2549**. เอกสารประกอบวิชา 504702 การสร้างเครื่องมือใน การวิจัย .** มหาสารคาม : ภาควิชาการวิจัยและพัฒนาการศึกษา คณะศึกษาศาสตร์ มหาวิทยาลัยมหาสารคาม.

บุญเรียง ขจรศิลป์. 2543. ว**ิชีวิจัยทางการศึกษา.** พิมพ์ครั้งที่ 5. กรุงเทพฯ: พี.เอ็น.การพิมพ์.

- \_\_\_\_\_. 2545. สถิติวิจัย 1. พิมพ์ครั้งที่ 8. กรุงเทพฯ: พี.เอ็น.การพิมพ์.
- \_\_\_\_\_. 2549. **สถิติวิจัย1 .** พิมพ์ครั้งที่ 9 . กรุงเทพฯ : ภาควิชาการศึกษา คณะศึกษาศาสตร์ มหาวิทยาลัยเกษตรศาสตร์.

ประกอง กรรณสูตร. 2523. **สถิติศาสตร์ประยุกต์สำหรับกรู.** พิมพ์ครั้งที่ 6. กรุงเทพฯ: ไทยวัฒนา พานิช.

- \_\_\_\_\_. 2538. **สถิติเพื่อการวิจัยทางพฤติกรรมศาสตร**์. กรุงเทพฯ: จุฬาลงกรณ์มหาวิทยาลัย.
- \_\_\_\_\_. 2542. <mark>สถิติเพื่อการวิจัยทางพฤติกรรมศาสตร์ (ฉบับปรับปรุงแก้ไข).</mark> กรุงเทพฯ: พิมพ์ครั้ง ที่ 3. ด่านสุทธาการพิมพ์.
- ปราณี ทองกำ. 2539.เครื่องมือวัดทางการศึกษา. ปัตตานี: มหาวิทยาลัยสงขลานกรินทร์.
- ผกาวดี ศิริรังษี. 254–8. <mark>การวิเคราะห์ข้อมูล =Data Analysisม การประยุกต์สถิติในงานวิจัย.</mark> กรุงเทพฯ: พระจอมเกล้าพระนครเหนือ.
- เผชิญ กิจระการ. ม.ป.ป. ดัชนีประสิทธิผล Effectiveness Index. ม.ป.ท.
- \_\_\_\_\_. 2542. <mark>การวิจัยและทฤษฎีเทคโนโลยีการศึกษา.</mark> พิมพ์ครั้งที่ 2. มหาสารกาม : ภาควิชา เทคโนโลยีและสื่อสารการศึกษา คณะศึกษาศาสตร์ มหาวิทยาลัยมหาสารกาม.
- \_\_\_\_\_. 2544. "การวิเคราะห์ประสิทธิภาพสื่อและเทคโนโลยีเพื่อการศึกษา (E1/E2)" <mark>การวัดผล</mark> การศึกษามหาวิทยาลัยมหาสารคาม. 7(7): 44-51; กรกฎาคม.
- \_\_\_\_\_. 2544. "การวิเคราะห์หาประสิทธิภาพสื่อและเทคโนโลยีเพื่อการศึกษา". วา<mark>รสารการ</mark> วัดผลการศึกษามหาวิทยาลัยมหาสารกาม. กรกฎากม 2544: 49-50.
- \_\_\_\_\_. 2544. "ดัชนีประสิทธผล ". วิธีการวิจัยทางพฤติกรรมศาสตร์และสังคมศาสตร์ กรกฎาคม 2544: 30-36.
- เผชิญ กิจระการ และสมนึก ภัททิยธานี. 2545. "ดัชนีประสิทธิภาพและดัชนีประสิทธิผล ". วารสาร การวัดผลการศึกษา. ปีที่ 8 (6): 31-51; กรกฎาคม.
- \_\_\_\_\_. 2545. "คัชนีประสิทธิผล" <mark>วารสารการวัดผลการศึกษา</mark>.มหาวิทยาลัยมหาสารคาม. 7(1): 31-36; กรกฎาคม.
- \_\_\_\_\_. 2545. "ดัชนีประสิทธิผล" . <mark>เอกสารประกอบการสอน.</mark> หน้า 1–6. มหาสารคาม : ภาควิชา เทคโนโลยีการศึกษา คณะศึกษาศาสตร์ มหาวิทยาลัยมหาสารคาม.
- \_\_\_\_\_. 2546. "ดัชนีประสิทธิผล (Effectiveness Index: E.I.)". **การวัดผลการศึกษา**. มหาวิทยาลัย มหาสารคาม. หน้า 31-34.
- \_\_\_\_\_. 2549. **ทฤษฎีและวิธีการวิจัยทางเทคโนโลยีการศึกษา .** มหาสารคาม: ภาควิชาเทคโนโลยี และสื่อสารการศึกษา คณะศึกษาศาสตร์ มหาวิทยาลัยมหาสารคาม.
- พจน์ สะเพียรชัย. มปป. **เครื่องมือการวัดผล.** เอกสารประกอบการบรรยาย (อัดสำเนา).

- \_\_\_\_\_. 2516. ห<mark>ลักเบื้องต้นสำหรับการวิจัยทางการศึกษา เล่ม 1</mark>. กรุงเทพฯ: วิทยาลัยวิชาการศึกษา ประสานมิตร.
- พัชรินทร์ แซ่แฮ่. 2544. <mark>การพัฒนาโปรแกรมคอมพิวเตอร์สำหรับการวิเคราะห์อภิมานตามแนวคิด</mark> ของกลาส. กรุงเทพฯ : วิทยานิพนธ์ (ค.ม.), จุฬาลงกรณ์มหาวิทยาลัย.

ใพฑูรย์ เวทการ. 2536. <mark>การประเมินผลและการสร้างแบบทดสอบ.</mark> ลำปาง: ภาควิชาทดสอบและวิจัย ทางการศึกษา วิทยาลัยลำปาง.

ใพโรจน์ ตีรณฐนากุล. 2530.**สถิติเพื่อการวิจัยทางการศึกษา.** กรุงเทพฯ: ศูนย์สื่อเสริมกรุงเทพฯ.

เพิ่มพร เธียรถาวร. 2529. <mark>การประเมินผลและการสร้างแบบทดสอบวัดผลสัมฤทธิ์ทางการเรียน .</mark> ภาควิชาทดสอบและวิจัยการศึกษา คณะวิชากรุศาสตร์ วิทยาลัยกรูลำปาง.

พวงรัตน์ ทวีรัตน์. 2530. <mark>การสร้างและพัฒนาแบบทดสอบผลสัมฤทธิ์ .</mark> กรุงเทพฯ: มหาวิทยาลัยศรี นครินทรวิโรฒ ประสานมิตร.

ใพศาล หวังพานิช. 2526. **การวัดผลการศึกษา.** กรุงเทพฯ: ไทยวัฒนาพานิช.

พีระพล ศิริวงศ์ . 2546. **โปรแกรมคอมพิวเตอร์สำหรับการสอนวิชาการวิเคราะห์เชิงตัวเลข.** อบลราชธานี: คณะวิทยาศาสตร์ สถาบันราชภัฏอบลราชธานี.

พิศิษฐ ตัณฑวณิช. 2547. **สถิติเพื่องานวิจัยทางการศึกษา.** พิมพ์ครั้งที่ 3. กรุงเทพฯ: บุ๊ค พอยท์. พิศมัย หาญมงคลพิพัฒน์. 2550. ห**ลักสถิติ1**. พิมพ์ครั้งที่ 3. กรุงเทพฯ: มหาวิทยาลัยเกษตรศาสตร์. ภาควิชาสถิติ. 2549. **หลักสถิติ1.** กรุงเทพฯ: คณะวิทยาศาสตร์ มหาวิทยาลัยเกษตรศาสตร์.

ภัทรา นิคมานนท์. 2525. **การประเมินผลและการสร้างแบบทดสอบ.** กรุงเทพฯ: อักษรบัณฑิต.

\_\_\_\_\_. 2538**. การประเมินผลการเรียน.** กรุงเทพฯ :อักษราพิพัฒน์.

มยุรฉัตร จรัญญา . 2547. <mark>การพัฒนาโปรแกรมคอมพิวเตอร์ระบบเงินงบประมาณ .</mark> กรุงเทพฯ : วิทยานิพนธ์ (วท.ม.), สถาบันเทคโนโลยีพระจอมเกล้าเจ้าคุณทหารลาคกระบัง.

เขาวดี วิบูลย์ศรี.2540. **การวัดผลและการสร้างแบบสอบสัมฤทธิ์.** กรุงเทพฯ : จุฬาลงกรณ์ มหาวิทยาลัย.

รัตนะ บัวสนธ์. 2540. <mark>การประเมินผลโครงการ การวิจัยเชิงประเมิน.</mark> กรุงเทพฯ:ต้นอ้อ แกรมมี่.

รัตนา ศิริพานิช. 2537. **สถิติและการวิจัยการศึกษา** กรุงเทพ ฯ: คณะศิลปศาสตร์ มหาวิทยาลัยธรรมศาสตร์.

ระพินทร์ โพธิ์ศรี. 2549. สถิติเพื่อการวิจัย. กรุงเทพฯ: ด่านสุทธาการพิมพ์.

ด้วน สายยศ และอังคณา สายยศ . 2522. <mark>สถิติวิทยาทางการศึกษา.</mark> พิมพ์ครั้งที่ 2. กรุงเทพฯ: วัฒนา พานิช.

\_\_\_\_\_. 2539. **สถิติและการวิจัยการศึกษา.** กรุงเทพมหานคร : โรงพิมพ์โอเดียนสโตร์.

\_\_\_\_\_. 2551. ว**ิจัยเชิงคุณภาพทางการศึกษา.** พิมพ์ครั้งที่ 2. กรุงเทพฯ: คำสมัย.

- \_\_\_\_\_. 2539. **เทคนิคการวัดผลการเรียนรู้.** กรุงเทพฯ: สุวีริยาสาส์น.
- \_\_\_\_\_. 2542. **การวัดด้านจิตพิสัย.** กรุงเทพฯ: สุวีริยาสาส์น.
- วิกิพีเดีย สารานุกรมเสรี.2552. โ**ปรแกรมประยุกต์.** (Online) Available: http://th.wikipedia.org/wiki.
- \_\_\_\_\_. 2552. โปรแกรมคอมพิวเตอร์. (Online) Available: http://th.wikipedia.org/wiki.
- วิเชียร เกตุสิงห์. 2530. <mark>หลักการสร้างและวิเคราะห์เครื่องมือที่ใช้ในการวิจัย .</mark> พิมพ์ครั้งที่ 1. กรุงเทพฯ: ไทยวัฒนาพานิช.
- วัญญา วิศาลาภรณ์. 2530. <mark>การสร้างแบบทดสอบ.</mark> กรุงเทพฯ : คณะศึกษาศาสตร์ มหาวิทยาลัย ศรีนครินทรวิโรฒประสานมิตร.

วัฒนา สุนทรธัย. 2547. <mark>การวิเคราะห์เครื่องมือวิจัยและการวิเคราะห์ข้อสอบ.</mark> กรุงเทพฯ : วิทยพัฒน์. วินัย โพธิ์สุรรณ์. 2538. <mark>การพัฒนาโปรแกรมสำเร็จรูปทางด้านสถิติเบื้องต้น.</mark> บทกัดย่อ.

- ้วิราพร พงศ์อาจารย์. 2525. **การวัดและประเมินผลการศึกษา.** พิษณุโลก: สองแควการพิมพ์.
- วิรัชช พานิชวงศ์. 2549. <mark>การวิเคราะห์การถดถอย.</mark> พิมพ์ครั้งที่ 4. กรุงเทพฯ : ศูนย์ผลิตตำราเรียน สถาบันเทคโนโลยีพระจอมเกล้าพระนครเหนือ.
- ศักดิ์สิทธิ์ วัชรารัตน์. 2550. เอกสารประกอบการสอน รหัสวิชา 1204-1303 วิชาคอมพิวเตอร์กับงาน สำนักงาน เรื่อง MICROSOFT OFFICE EXCEL 2007. วิทยาลัยสารพัดช่างพิษณุโลก. (อัดสำเนา)
- ศุภลักษณ์ ส่งตระกูล. 2547. การพัฒนาและหาประสิทธิภาพโปรแกรมคอมพิวเตอร์ เพื่อใช้ในการจัด ตารางปฏิบัติงานบนเกรือข่ายคอมพิวเตอร์ . กรุงเทพฯ: วิทยานิพนธ์ (ค.อ.ม.), สถาบัน เทคโนโลยีพระจอมเกล้าพระนครเหนือ.
- ศริลักษณ์ สุวรรณวงศ์. 2538. **ทฤษฎีและเทคนิคการสุ่มตัวอย่าง**. กรุงเทพฯ: โอเดียนสโตร์.
- สุชาดา กีระนันทน์. 2542. **ทฤษฎีและวิธีการสำรวจตัวอย่าง.** กรุงเทพฯ: ศูนย์หนังสือจุฬาลงกรณ์ มหาวิทยาลัย.
- สำนักงานคณะกรรมการการศึกษาแห่งชาติ . 2542. พระราชบัญญัติการศึกษาแห่งชาติ พ.ศ. 2542. กรงุเทพฯ: สำนักงานคณะกรรมการการศึกษาแห่งชาติ.
  - \_\_\_\_\_. . ม.ป.ป. **แผนพัฒนาการศึกษาแห่งชาติ.** กรุงเทพฯ: อรรถพลการพิมพ.์
- สุนันท์ สังข์อ่อน. 2526. สื่อการสอนและวัตกรรมทางการศึกษา. กรุงเทพฯ: โอเดียนสโตร์.
- สุวัฒนา สุวรรณเขตนิคม. 2540. "แนวคิดและรูปแบบเกี่ยวกับการวิจัยในชั้นเรียน ". แบบแผนและ เครื่องมือการวิจัยทางการศึกษา. กรุงเทพฯ: จุฬาลงกรณ์มหาวิทยาลัย.
- ส.วาสนา ประวาลพฤกษ์. 2544. หลักการและเทคนิคการประเมินทางการศึกษา . กรุงเทพฯ: เดอะ มาสเตอร์กรุ๊ฟ.

เสาวณีย์ สิกขาบัณฑิต. 2528. <mark>เทคโนโลยีทางการศึกษา.</mark> กรุงเทพฯ: สถาบันเทคโนโลยีพระจอมเกล้า พระนครเหนือ.

สมนึก ภัททิยธนี. 2537. **การวัดผลการศึกษา.** กาฬสินธุ์: ประสานการพิมพ์.

- \_\_\_\_\_ 2541.**การวัดผลการศึกษา.** พิมพ์ครั้งที่ 2. กาฬสินธุ์: ประสานการพิมพ์.
- \_\_\_\_\_ 2544. <mark>การวัดผลการศึกษา .</mark> มหาสารคาม : ภาควิชาวิจัยและพัฒนาการศึกษา คณะ ศึกษาศาสตร์ มหาวิทยาลัยมหาสารคาม.
- \_\_\_\_\_ 2546. **การวัดผลการศึกษา.** กาฬสินฐ์: ประสานการพิมพ์.
- โสพส สุขานนท์สวัสดิ์. 2545. การพัฒนาโปรแกรมสำหรับการทดสอบแบบปรับเหมาะตามระดับ กวามสามารถของผู้สอบโดยใช้กอมพิวเตอร์ . พิษณุโลก: วิทยานิพนธ์ (กศ.ม.) มหาวิทยาลัยนเรศวร.
- อังคณา สายยศ. 2525. "การกำหนดคะแนนจุดตัดของแบบทดสอบอิงเกณฑ์", วารสารการวัดผล การศึกษา. 3(มกราคม-เมษายน 2525), 183-186.
- \_\_\_\_\_. 2526. "การเขียนข้อสอบอิงเกณฑ์ <mark>". วารสารการวัดผลการศึกษา</mark> . 4(มกราคม-เมษายน 2526.), 25-36.
- \_\_\_\_\_. 2533. <mark>เอกสารประกอบการอบรมเรื่องการวัดผลแบบอิงเกณฑ์ (วัดผล8)</mark>. กรุงเทพฯ : มหาวิทยาลัยศรีนครินทรวิโรฒประสานมิตร, คณะศึกษาศาสตร์.
- \_\_\_\_\_. 2536. "การวิเคราะห์ข้อสอบของแบบทคสอบวัคผลสัมฤทธิ์ในเชิงปฏิบัติ : อิงกลุ่ม, อิง เกณฑ์, อัตนัย และ ICC", **วารสารการวัดผลการศึกษา**. 14(43) (พฤษภาคม – สิงหาคม 2536), 15-38.

อุดมศักดิ์ ธรรมนำศีล. 2547. การพัฒนาโปรแกรมคอมพิวเตอร์เพื่อหาค่าใช้จ่ายที่ต่ำสุดในการขนส่ง มูลฝอยจากแหล่งกำเนิดไปยังสถานที่กำจัด . ขอนแก่น: วิทยานิพนธ์ (วศ.ม.) , มหาวิทยาลัยขอนแก่น.

อุทุมพร จามรมาร. 2531. <mark>การสร้างและการพัฒนาเครื่องมือวัดลักษณะผู้เรียน</mark> . พิมพ์ครั้งที่ 2. กรุงเทพฯ: พันนี่พับบลิชชิ่ง.

อนันต์ ศรีโสภา. 2524. การวัดและการประเมินผลการศึกษา. กรุงเทพฯ: ไทยวัฒนาพานิช. \_\_\_\_\_. 2525. การวัดผลการศึกษา. พิมพ์ครั้งที่ 3. กรุงเทพฯ: ไทยวัฒนาพานิช.

## เว็บไซต์

http://office.microsoft.com/th-th/

http://th.wikipedia.org/wiki

http://tsl.tsu.ac.th/file.php/1/courseware/math2/lesson1/index.htm